# VisionREADER 2300 mit integriertem Decoder

# Technische Beschreibung

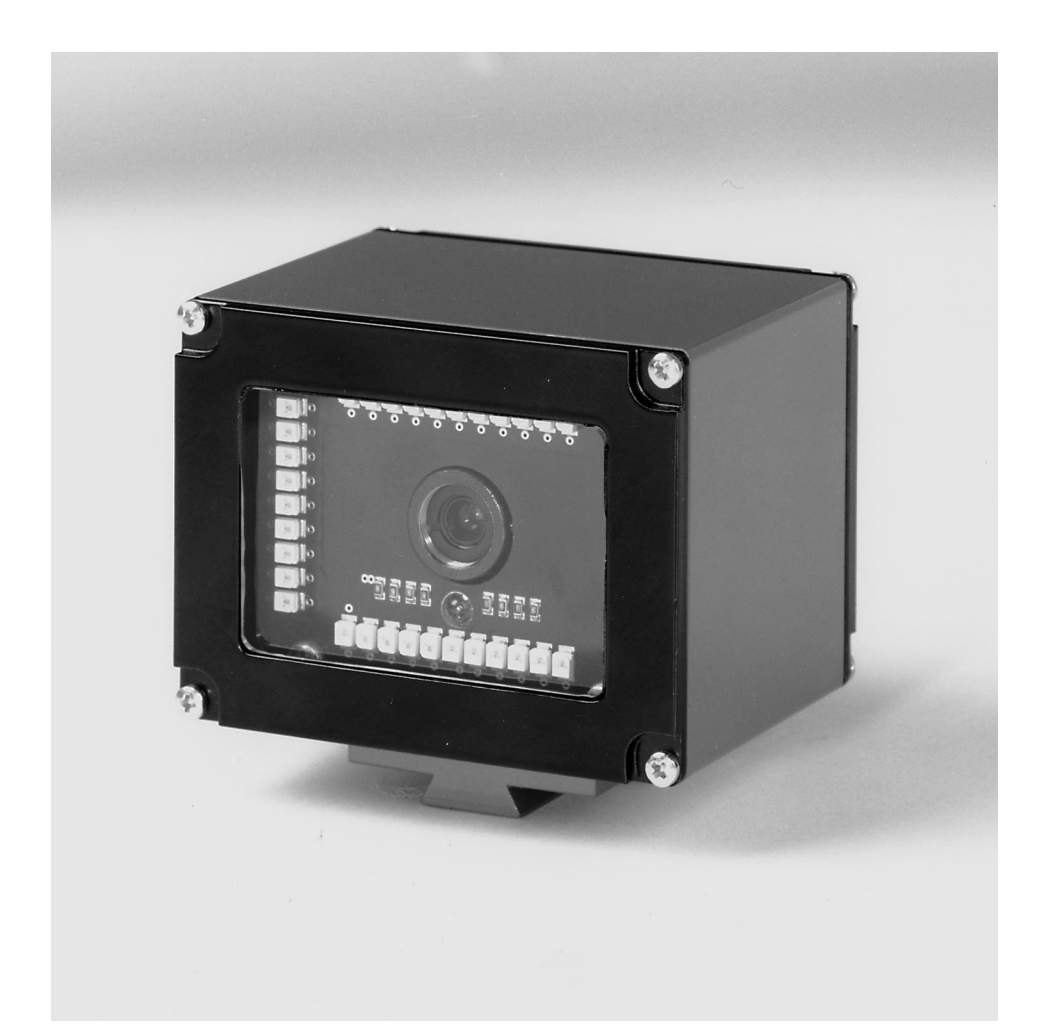

S Alle Rechte vorbehalten, insbesondere das Recht der Vervielfältigung und Verbreitung sowie der Übersetzung. Vervielfältigungen oder Reproduktionen in jeglicher Form bedürfen der schriftlichen Genehmigung durch den Hersteller. Änderungen, die dem technischen Fortschritt dienen, vorbehalten

| 1      | Allgemeines 4                             |
|--------|-------------------------------------------|
| 1.1    | Zeichenerklärung                          |
| 1.2    | Konformitätserklärung4                    |
| 2      | Sicherheitshinweise                       |
| 2.1    | Sicherheitsstandard                       |
| 2.2    | Bestimmungsgemäßer Gebrauch5              |
| 2.3    | Sicherheitsbewußt arbeiten                |
| 3      | Beschreibung7                             |
| 3.1    | Zu den Codelesern VR 23007                |
| 3.2    | Standalone Betrieb7                       |
| 4      | Technische Daten                          |
| 4.1    | Allgemeine Daten VR 2300                  |
| 4.2    | LED-Anzeigen                              |
| 4.3    | Maßzeichnungen                            |
| 4.4    | Optische Daten                            |
| 4.4.1  | Typenübersicht                            |
| 4.4.2  | Optikvarianten und Lesefelder             |
| 5      | Zubehör/Bestellbezeichnungen13            |
| 5.1    | Zubehör13                                 |
| 5.1.1  | Anschlusseinheiten                        |
| 5.1.2  | Berestigungszubenor                       |
| c. 1.0 |                                           |
| 0      | Installation Io                           |
| 0.1    | Lagern, Transporteren                     |
| 0.2    | Monueren                                  |
| 63     | Anschließen 18                            |
| 6.3.1  | Anschluss VB 2300                         |
| 6.3.2  | Anschluss Schaltein- und -ausgänge        |
| 6.3.3  | Leitungslängen und Schirmung              |
| 6.4    | Abbauen, Verpacken, Entsorgen             |
| 7      | Inbetriebnahme                            |
| 7.1    | Maßnahmen vor der ersten Inbetriebnahme22 |
| 7.2    | Funktionstest                             |
| 7.3    | Parameter einstellen                      |
| 7.3.1  | Parametersätze                            |
| 7.3.2  | Betriebsart Service                       |
| 8      | Betrieb25                                 |
| 8.1    | Anzeigeelemente                           |
| 8.2    | Fehlerbehandlung                          |

| 9      | Kommunikation mit dem Gerät                                 | 26 |
|--------|-------------------------------------------------------------|----|
| 9.1    | Installation der Software VisionREADER Setup Tool           | 26 |
| 9.2    | VisionREADER Setup Tool                                     | 28 |
| 9.2.1  | Menü                                                        | 28 |
| 9.2.2  | Einstellungstafeln                                          | 30 |
| 9.3    | Konfiguration und Einstellung                               | 31 |
| 9.3.1  | Tafel Info                                                  | 31 |
| 9.3.2  | Tafel Info / Software                                       | 31 |
| 9.3.3  | Tafel Info / Hardware                                       | 32 |
| 9.3.4  | Tafel Graphic                                               | 33 |
| 9.3.5  | Tafel Decoder                                               | 34 |
| 9.3.6  | Tafel Data Matrix                                           | 34 |
| 9.3.7  | Tafel Data Matrix / Decoder                                 | 35 |
| 9.3.8  | Tafel Verifier                                              | 37 |
| 9.3.9  | Tafel AIM                                                   | 38 |
| 9.3.10 | Tafel 1D Barcode / Decoder                                  | 39 |
| 9.3.11 | Tafel Codabar                                               | 40 |
| 9.3.12 | Tafel Code 11                                               | 40 |
| 9.3.13 | Tafel Code 39                                               | 41 |
| 9.3.14 | Tafel Code 93                                               | 42 |
| 9.3.15 | Tafel Code 128                                              | 42 |
| 9.3.16 | EAN13, UPC-A, EAN8 & UPC-E                                  | 43 |
| 9.3.17 | Interleaved 2 of 5                                          | 44 |
| 9.3.18 | Tafel Camera                                                | 45 |
| 9.3.19 | Tafel Communication                                         | 46 |
| 9.3.20 | Tafel Communication / Interfaces / Input                    | 47 |
| 9.3.21 | Tafel Communication / Interfaces / Output                   | 48 |
| 9.3.22 | Tafel Communication / Interfaces / COM1                     | 49 |
| 9.3.23 | Tafel Communication / Interfaces / GSM Modem                | 49 |
| 9.3.24 | Tafel Communication / Protocols / IP                        | 50 |
| 9.3.25 | Tafel Communication / Protocols / PPP                       | 51 |
| 9.3.26 | Tatel Communication / Protocols / raw                       | 52 |
| 9.3.27 | Tatel Reference Code                                        | 54 |
| 9.3.28 | Tatel Image Storage                                         | 55 |
| 9.3.29 | Tatel Image Storage / Targets                               | 56 |
| 9.3.30 |                                                             | 58 |
| 9.4    | Funktionskontrolle und Fehlersuche                          | 59 |
| 9.4.1  | Code Output                                                 | 59 |
| 9.4.2  | Debug Graphics                                              | 62 |
| 9.5    | Serielles low-level Kommunikationsprotokoll ohne Setup Tool | 63 |
| 10     | Wartung                                                     | 66 |
| 10.1   | Allgemeine Wartungshinweise                                 | 66 |
| 10.2   | Reparatur, Instandhaltung                                   | 66 |

| Geräteaufbau des VR 2300                                                   | 7                                            |
|----------------------------------------------------------------------------|----------------------------------------------|
| Allgemeine Daten                                                           | 8                                            |
| Maßzeichnung VR 2300                                                       | 9                                            |
| Typenübersicht                                                             | 10                                           |
| Lesefeld Optikausführung M (Medium Density, Normaler Bereich)              | 11                                           |
| Lesefeld Optikausführung F (Low Density, Weiter Bereich)                   | 12                                           |
| Zubehör/Bestellbezeichnungen                                               | 13                                           |
| Anschlusseinheit MA 2                                                      | 14                                           |
| Befestigungsteil BT 56                                                     | 15                                           |
| Gerätetypenschild VR 2300                                                  | 16                                           |
| Befestigungsbeispiel VR 2300                                               | 17                                           |
| VR 2300 Sub D-Steckerbelegung                                              | 19                                           |
| Anschlussbeschreibung VR 2300                                              | 19                                           |
| Anschlussbild Schaltein- und -ausgänge VR 2300                             | 20                                           |
| Leitungslängen und Schirmung                                               | 21                                           |
| Verbindung Service-Schnittstelle des VR 2300 mit PC/Terminal               | 24                                           |
| Verbindung Service-Schnittstelle (Klemmen) der MA 2/MA 2 L mit PC/Terminal | 24                                           |
| Struktur der Einstellungstafeln                                            | 30                                           |
|                                                                            | Geräteaufbau des VR 2300<br>Allgemeine Daten |

## 1 Allgemeines

## 1.1 Zeichenerklärung

Nachfolgend finden Sie die Erklärung der in dieser technischen Beschreibung verwendeten Symbole.

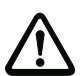

## Achtung!

Dieses Symbol steht vor Textstellen, die unbedingt zu beachten sind. Nichtbeachtung führt zu Verletzungen von Personen oder zu Sachbeschädigungen.

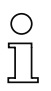

## Hinweis!

Dieses Symbol kennzeichnet Textstellen, die wichtige Informationen enthalten.

## 1.2 Konformitätserklärung

Der Codeleser VR 2300 und die optionalen Anschlusseinheiten MA 2 und MA 2 L wurden unter Beachtung geltender europäischer Normen und Richtlinien entwickelt und gefertigt.

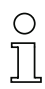

## Hinweis!

Eine entsprechende Konformitätserklärung kann beim Hersteller angefordert werden.

Der Hersteller der Produkte, die Leuze electronic GmbH + Co KG in D-73277 Owen/Teck, besitzt ein zertifiziertes Qualitätssicherungssystem gemäß ISO 9001.

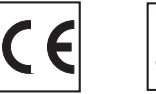

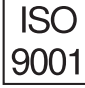

## 2 Sicherheitshinweise

## 2.1 Sicherheitsstandard

Der Codeleser VR 2300 und die optionalen Anschlusseinheiten MA 2 und MA 2 L sind unter Beachtung der geltenden Sicherheitsnormen entwickelt, gefertigt und geprüft worden. Sie entsprechen dem Stand der Technik.

## 2.2 Bestimmungsgemäßer Gebrauch

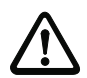

## Achtung!

Der Schutz von Betriebspersonal und Gerät ist nicht gewährleistet, wenn das Gerät nicht entsprechend seinem bestimmungsgemäßen Gebrauch eingesetzt wird.

Codeleser des Typs VR 2300 sind als stationäre Scanner mit integriertem Decoder für Data Matrix-Code ECC 200 und alle gängigen Barcodes zur automatischen Objekterkennung konzipiert.

Die optionalen Anschluss- und Schnittstelleneinheiten MA 2 und MA 2 L dient zum einfachen Anschluss von Codelesern des Typs VR 2300.

Unzulässig sind insbesondere die Verwendung

- in Räumen mit explosibler Atmosphäre
- zu medizinischen Zwecken

#### Einsatzgebiete

Der Codeleser VR 2300 mit den optionalen Anschlusseinheiten MA 2 und MA 2 L ist insbesondere für folgende Einsatzgebiete konzipiert:

- · In Etikettier- und Verpackungsmaschinen
- In Analyseautomaten
- Bei platzkritischen Codeleseaufgaben
- In der Lager- und Fördertechnik, insbesondere zur Objektidentifikation auf schnelllaufenden Förderstrecken
- In der Pharmaindustrie

## 2.3 Sicherheitsbewußt arbeiten

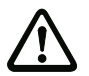

## Achtung!

Eingriffe und Veränderungen an den Geräten, außer den in dieser Anleitung ausdrücklich beschriebenen, sind nicht zulässig.

#### Sicherheitsvorschriften

Beachten Sie die örtlich geltenden gesetzlichen Bestimmungen und die Vorschriften der Berufsgenossenschaften.

#### **Qualifiziertes Personal**

Die Montage, Inbetriebnahme und Wartung der Geräte darf nur von qualifiziertem Fachpersonal durchgeführt werden.

Elektrische Arbeiten dürfen nur von elektrotechnischen Fachkräften durchgeführt werden.

## 3 Beschreibung

Geräteaufbau des VR 2300

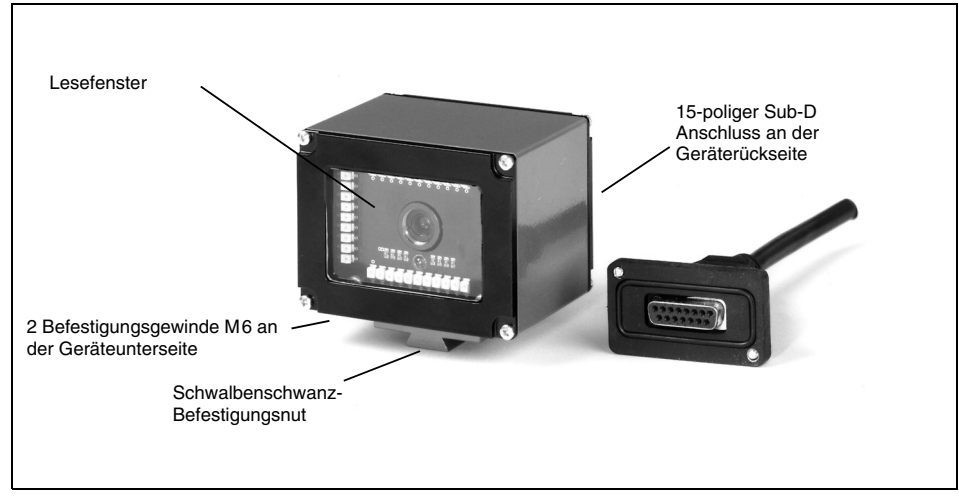

Bild 3.1: Geräteaufbau des VR 2300

## 3.1 Zu den Codelesern VR 2300

Der Codeleser VR 2300 ist ein Scanner mit integriertem Decoder für Data Matrix-Code ECC 200 und alle gebräuchlichen Barcodes, wie z.B. 2/5 Interleaved, EAN etc.

Umfangreiche Möglichkeiten der Gerätekonfiguration per Software ermöglichen die Anpassung an eine Vielzahl von Leseaufgaben. Durch die geringen Geräteabmessungen und eine kurze Mindestlesedistanz kann der VR 2300 auch bei sehr beengten Platzverhältnissen eingesetzt werden.

Informationen zu technischen Daten und Eigenschaften finden Sie im Kapitel 4.

## 3.2 Standalone Betrieb

Der Codeleser VR 2300 wird als Einzelgerät "Standalone" betrieben. Für den elektrischen Anschluss der Versorgungsspannung, der Schnittstelle und der Schalteingänge ist am VR ein 15 poliger Sub-D Stecker angebracht.

#### Mit Anschlusseinheiten

Die Anschlusseinheiten vereinfachen die elektrische Installation der Codeleser im Standalone Betrieb.

Eine Auflistung der verfügbaren Anschlusseinheiten und zugehörige Kurzbeschreibungen finden Sie in Kapitel 5. Für weitere Einzelheiten zu den Anschlusseinheiten stehen separate Datenblätter zur Verfügung.

## 4 Technische Daten

## 4.1 Allgemeine Daten VR 2300

| Optische Daten               |                                                         |
|------------------------------|---------------------------------------------------------|
| Optisches System             | CMOS 800x600 pixel                                      |
| Kontrast                     | 15% (Schwarz/Weiß Differenz)                            |
| Lichtquelle                  | integrierte LED (flash/continued)                       |
| Focuspunkt                   | SM 100: 55mm                                            |
|                              | SF 100: 80mm                                            |
|                              | SL 100: 130mm                                           |
| Elektrische Daten            |                                                         |
| Schnittstellentyp            | RS-232 (Host) für Codeausgabe                           |
| Anschlüsse                   | 2 galvanisch getrennte Eingänge                         |
|                              | 2 galvanisch getrennte Ausgänge (ieweils max. 100mA)    |
| Triggerung                   | seriell oder Digital-Eingang                            |
| Betriebsspannung             | 10 30V                                                  |
| Stromstärke                  | 600mA                                                   |
| Codetypen                    |                                                         |
| Codetypen                    | Data Matrix: ECC 200 (10x10 bis 64x64)                  |
|                              | Barcodes: 2/5 Interleaved, Codabar                      |
|                              | UPC/EAN/JAN, Code 11, Code 39, Code 93, Code 128        |
| Leserichtung                 | Omni-direktional, verschiedene Neigungs- und            |
| -                            | Dreh-Winkel bis zu 20 Grad                              |
| Mechanische Daten            |                                                         |
| Schutzart                    | IP 65                                                   |
| Gewicht                      | 400g                                                    |
| Abmessungen (H x B x T)      | 80 x 60 x 64mm                                          |
| Befestigung                  | 2xM6-Schrauben, Schwalbenschwanz                        |
| Gehäuse                      | Aluminium-Druckguss                                     |
| Umgebungsdaten               |                                                         |
| Umgebungstemperatur          | +5°C +40°C                                              |
| (Betrieb)                    |                                                         |
| Luftfeuchtigkeit             | 5% bis max. $90%$ relative Feuchte, nicht kondensierend |
| Tabelle 4.1: Allgemeine Date | n                                                       |

## 4.2 LED-Anzeigen

Eine LED an der Geräterückseite zeigt an, ob die Lesung erfolgreich war (Werkseinstellung: grün) oder nicht (Werkseinstellung: rot).

## 4.3 Maßzeichnungen

## VR 2300

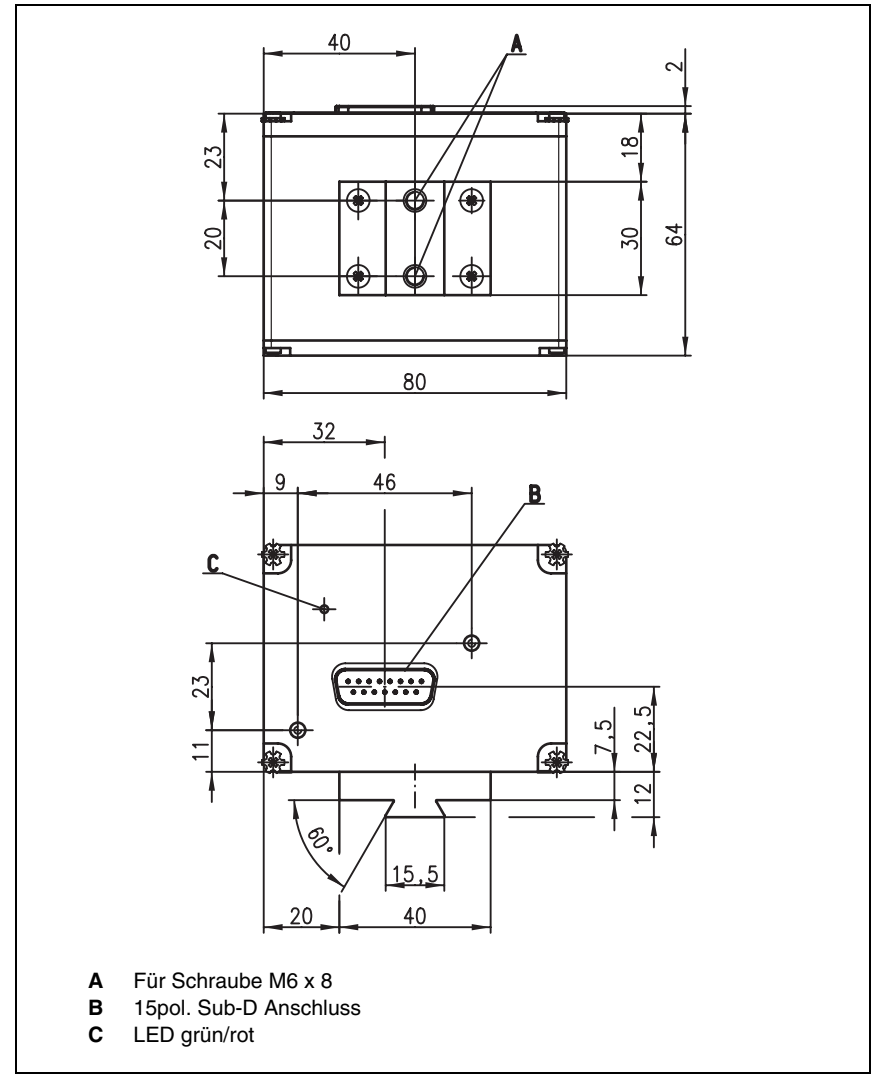

Bild 4.1: Maßzeichnung VR 2300

## 4.4 Optische Daten

## Hinweis!

0 ]]

Beachten Sie bitte, dass die Größe der Zelle bzw. des Code-Moduls Einfluss auf die maximale Leseentfernung und die Lesefeldbreite hat. Berücksichtigen Sie daher bei der Auswahl des Montageortes und/oder des geeigneten Code-Labels unbedingt die unterschiedliche Lesecharakteristik des Scanners bei verschiedenen Code-Modulen bzw. Zellengrößen.

Für unterschiedliche Leseaufgaben gibt es den VR 2300 in unterschiedlichen Varianten. Die Kenndaten entnehmen Sie bitte der folgenden Tabelle bzw. den jeweils dazugehörigen Lesekurven.

## 4.4.1 Typenübersicht

| Тур            | Fokuspunkt | Modul/<br>Auflösung<br>(mm) | Teile-Nr. |
|----------------|------------|-----------------------------|-----------|
| VR 2300 SM 100 | 55 mm      | 0,25 1,27                   | 500 39357 |
| VR 2300 SF 100 | 80 mm      | 0,15 1,27                   | 500 39358 |
| VR 2300 SL 100 | 130mm      | 0,15 1,27                   | 500 40918 |

Tabelle 4.2: Typenübersicht

## 4.4.2 Optikvarianten und Lesefelder

Der VR 2300 ist mit drei unterschiedlichen Optiken erhältlich, die sich in Reichweite und Auflösung unterscheiden (siehe Kapitel 4.4.1).

- Optik M: Bei kleinen bis mittleren Modulen/Zellen
- Optik F: Bei mittleren bis großen Modulen/Zellen.
- Optik L: Bei mittleren bis großen Modulen/Zellen.

Die folgenden Lesekurven geben Aufschluss über die Reichweiten der verschiedenen VR-Varianten.

## Hinweis!

Beachten Sie, dass die reellen Lesekurven noch von Faktoren wie Etikettiermaterial, Druckqualität, Lesewinkel, Druckkontrast etc. beeinflusst werden und deshalb von den hier angegebenen Lesekurven abweichen können.

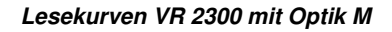

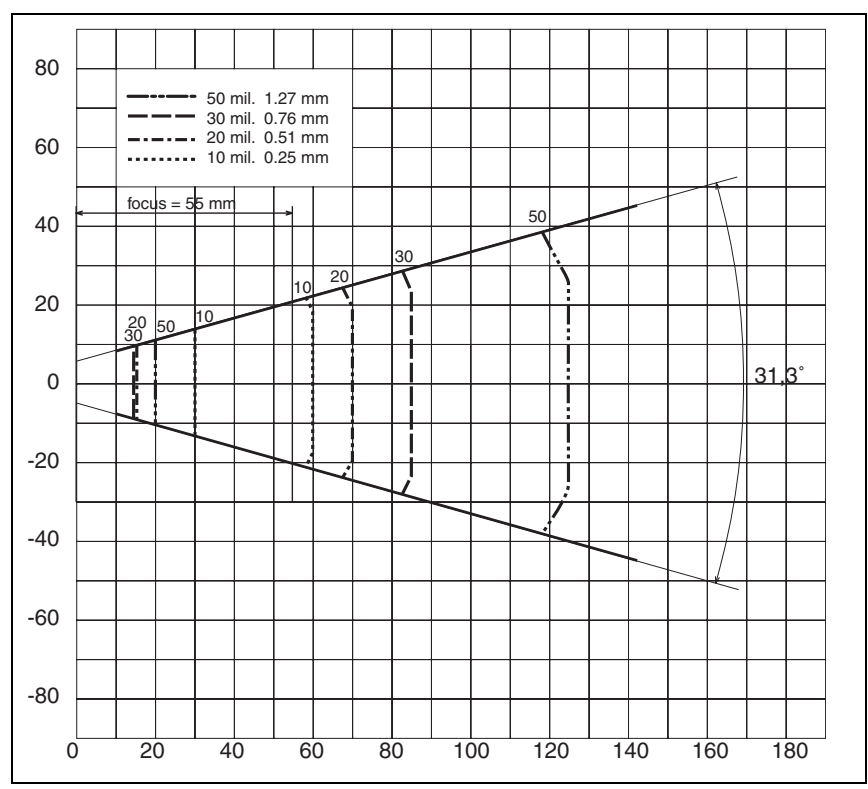

Bild 4.2: Lesefeld Optikausführung M (Medium Density, Normaler Bereich)

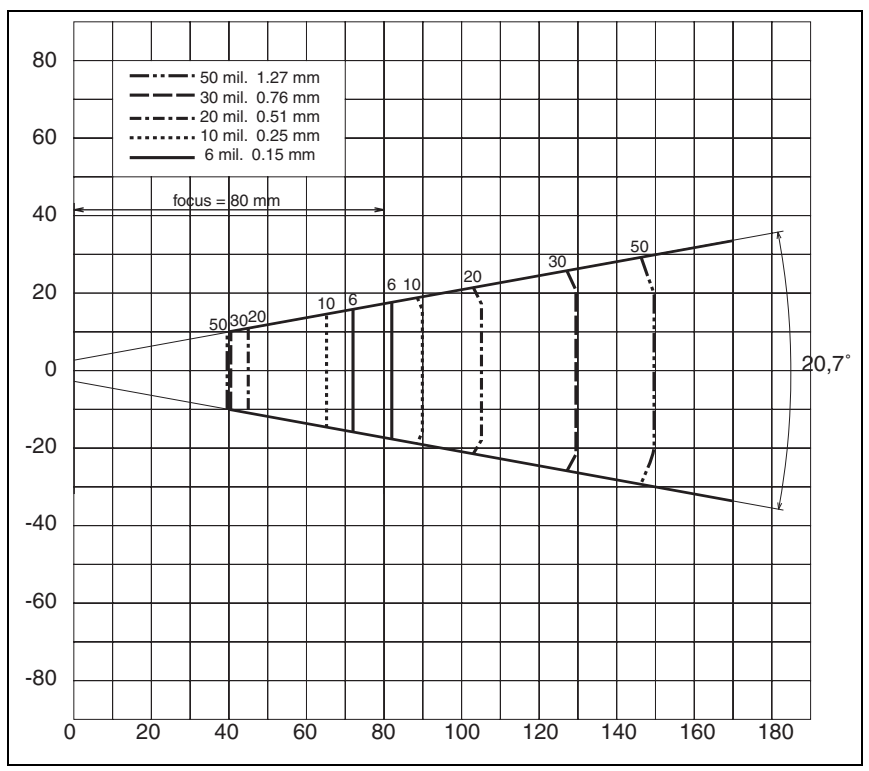

Lesekurven VR 2300 mit Optik F

Bild 4.3: Lesefeld Optikausführung F (Low Density, Weiter Bereich)

## VR 2300 mit Optik L

Der Fokuspunkt liegt bei 130mm.

## 5 Zubehör/Bestellbezeichnungen

## 5.1 Zubehör

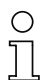

#### Hinweis!

Produkte der Leuze electronic GmbH + Co KG können Sie bei jeder auf der Umschlagrückseite aufgelisteten Vertriebs- und Serviceadressen bestellen.

| Bezeichnung   | Bestellnummer | Kurzbeschreibung                                                                                         |
|---------------|---------------|----------------------------------------------------------------------------------------------------|
| MA 2          | 500 31256     | Anschlusseinheit MA 2 für VR 2300;<br>Standardausführung, Stand-alone mit Host-Schnitt-<br>stelle RS 232 |
| MA 2 L        | 500 36186     | Anschlusseinheit MA 2 L für VR 2300;<br>L-Ausführung, Stand-alone mit Host-Schnittstelle<br>RS 232       |
| MA 42 DP-k    | 500 35298     | Anschlusseinheit MA 42 DP-k für VR 2300<br>an Profibus DP                                                |
| MA 42 IS      | 500 32853     | Anschlusseinheit MA 42 IS für VR 2300<br>an INTERBUS                                                     |
| BT 56         | 500 27375     | Befestigungsteil mit Schwalbenschwanz für<br>Rundstange                                                  |
| KB 031-3000   | 500 35355     | Verbindungskabel zwischen VR und MA 2, MA 42<br>3m Länge                                                 |
| KB 040-3000   | 500 26658     | Verbindungskabel zwischen VR und MA 2 L,<br>3m Länge                                                     |
| KB 040-6000   | 500 29381     | Verbindungskabel zwischen VR und MA 2 L,<br>6m Länge                                                     |
| KB 040-10000  | 500 29382     | Verbindungskabel zwischen VR und MA 2 L,<br>10m Länge                                                    |
| KB 040-3000B  | 500 29316     | Anschlusskabel VR, 3m Länge mit offenem Kabelende                                                        |
| KB 040-6000B  | 500 29317     | Anschlusskabel VR, 6m Länge mit offenem Kabelende                                                        |
| KB 040-10000B | 500 29318     | Anschlusskabel VR, 10m Länge mit offenem<br>Kabelende                                                    |

Tabelle 5.1: Zubehör/Bestellbezeichnungen

## 5.1.1 Anschlusseinheiten

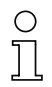

## Hinweis!

Die Anschlusseinheiten werden hier nur kurz beschrieben. Weitere Informationen zu den Anschlusseinheiten entnehmen Sie bitte den jeweiligen Datenblättern

## Anschlusseinheit MA 2

Die Anschlusseinheiten MA 2 dienen zur vereinfachten elektrischen Installation des VR 2300. Sie bietet folgende Vorteile gegenüber der Installation des VR 2300 als Standalone-Gerät:

- Klemmen für Schaltein- und Ausgänge incl. Spannungsversorgung
- 9-poliger Sub D-Stecker für Service-Schnittstelle
- Betriebsartenumschalter Service-/Normalbetrieb
- Drehschalter zur Adresseinstellung (nicht für VR 2300)

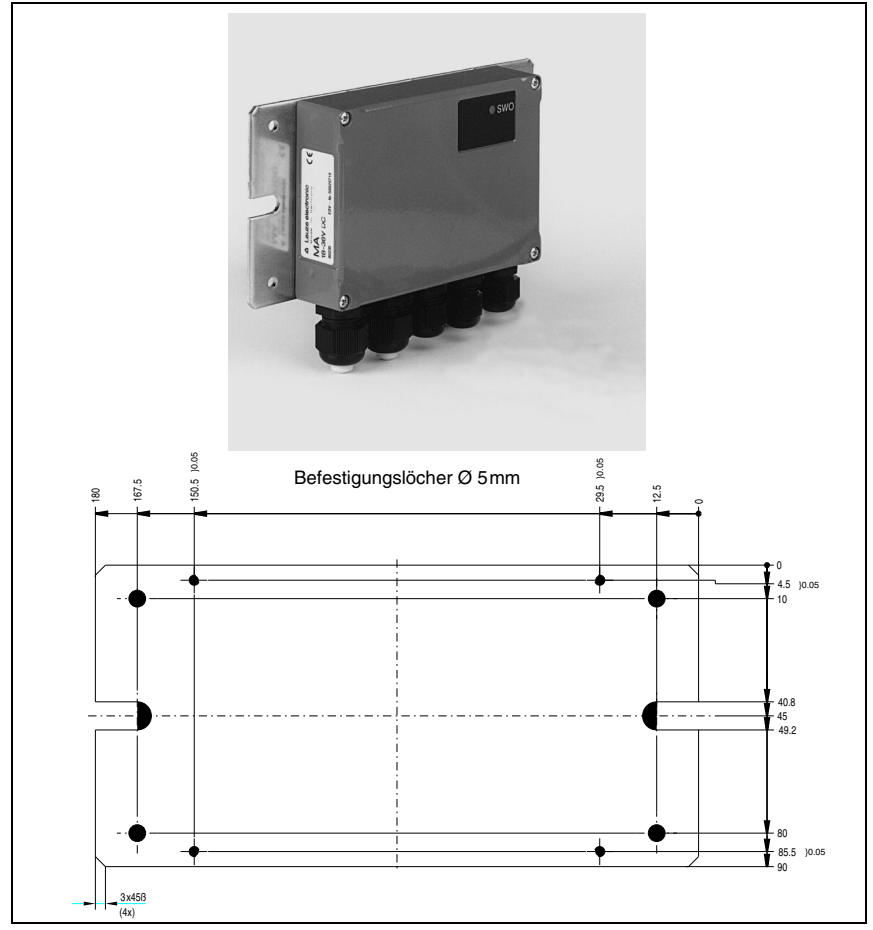

Bild 5.1: Anschlusseinheit MA 2

## 5.1.2 Befestigungszubehör

Zur Befestigung des VR 2300 steht Ihnen das Befestigungsteil BT 56 zur Verfügung. Es ist für Stangenbefestigung vorgesehen.

## Befestigungsteil BT 56

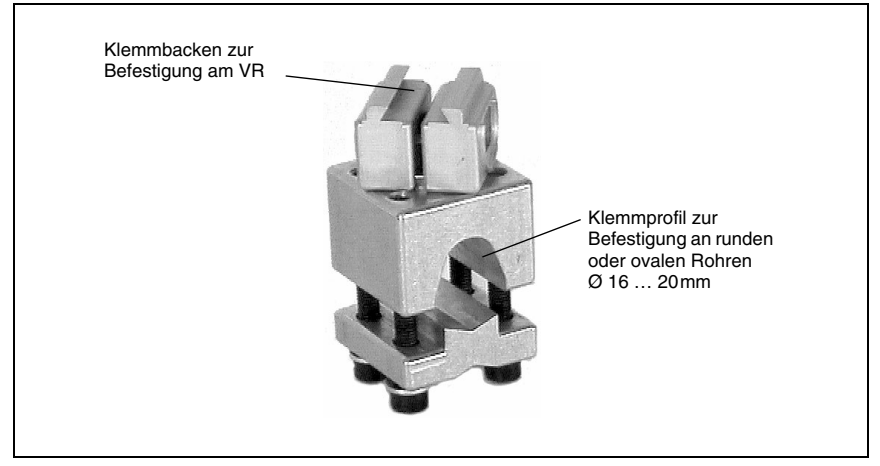

Bild 5.2: Befestigungsteil BT 56

## 5.1.3 Verbindungskabel

Für die Verbindung zwischen VR und Anschlusseinheiten stehen je nach Ausführung der Anschlusseinheit (Standard- oder L-Version) spezielle Verbindungskabel in unterschiedlichen Längen zur Verfügung.

## 6 Installation

## 6.1 Lagern, Transportieren

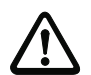

## Achtung!

Verpacken Sie das Gerät für Transport und Lagerung stoßsicher und geschützt gegen Feuchtigkeit. Optimalen Schutz bietet die Originalverpackung. Achten Sie auf die Einhaltung der in den technischen Daten spezifizierten zulässigen Umgebungsbedingungen.

## Auspacken

- Achten Sie auf unbeschädigten Packungsinhalt. Benachrichtigen Sie im Fall einer Beschädigung den Postdienst bzw. den Spediteur und verständigen Sie den Lieferanten.
- Norder Sie den Lieferumfang anhand Ihrer Bestellung und der Lieferpapiere auf:
  - Liefermenge
  - Gerätetyp und Ausführung laut Typenschild
  - Zubehör
  - Betriebsanleitung

Das Typenschild gibt Auskunft, um welchen VR-Typ es sich bei Ihrem Gerät handelt. Genaue Informationen hierzu entnehmen Sie bitte dem Kapitel 4.4.1.

## Typenschild VR 2300

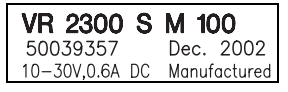

Bild 6.1: Gerätetypenschild VR 2300

Bewahren Sie die Originalverpackung f
ür den Fall einer sp
äteren Einlagerung oder Verschickung auf.

Bei auftretenden Fragen wenden Sie sich bitte an Ihren Lieferanten bzw. das für Sie zuständige Leuze electronic Vertriebsbüro.

✤ Beachten Sie bei der Entsorgung der Verpackung die örtlich geltenden Vorschriften.

## Reinigen

Reinigen Sie vor der Montage die Glasscheibe des VR 2300 mit einem weichen Tuch. Entfernen Sie alle Verpackungsreste, wie z.B. Kartonfasern oder Styroporkugeln.

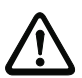

## Achtung!

Verwenden Sie zur Reinigung der Geräte keine aggressiven Reinigungsmittel wie Verdünner oder Aceton.

## 6.2 Montieren

## Zubehör

Zur Montage steht Ihnen das Befestigungssystem BT 56 zur Verfügung, das Sie separat bei Leuze electronic bestellen können. Die Bestellnummer entnehmen Sie bitte Tabelle 5.1 "Zubehör/Bestellbezeichnungen" auf Seite 13.

#### Montage VR 2300

Sie können den VR 2300 prinzipiell auf zwei Arten befestigen:

- an den Schwalbenschwanz-Nuten unter Verwendung des entsprechenden Montagezubehörs (siehe Bild 6.2)
- an den Befestigungsgewinden an der Geräte-Rück- und Unterseite (Kapitel 4.3)

## Befestigungsbeispiel VR 2300

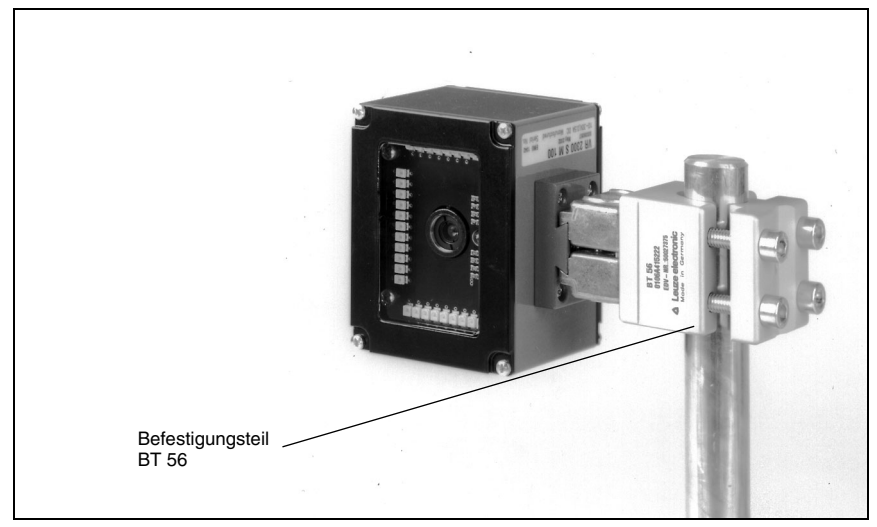

Bild 6.2: Befestigungsbeispiel VR 2300

#### Montage MA

Sie können alle Anschlusseinheiten durch die auf der Montageplatte befindlichen Bohrungen individuell montieren (siehe Bild 5.1).

Verbinden Sie anschließend den VR 2300 mit der Anschlusseinheit über das jeweils passende Kabel (siehe Kapitel 5.1.3).

## 6.2.1 Geräteanordnung

## Wahl des Montageortes

Für die Auswahl des richtigen Montageortes müssen Sie eine Reihe von Faktoren berücksichtigen:

- Größe, Ausrichtung und Lagetoleranz des Codes auf dem zu erkennenden Objekt
- Das Lesefeld des VR 2300 in Abhängigkeit von der Code-Modulbreite bzw. Zellengröße

• Die sich aus dem jeweiligen Lesefeld ergebende minimale und maximale Lesedistanz Nähere Informationen hierzu entnehmen Sie bitte dem Kapitel 4.4.

## 6.3 Anschließen

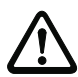

## Achtung!

Öffnen Sie das Gerät in keinem Fall selbst, da sonst Gefahr besteht, dass die Schutzart IP 65 nicht mehr besteht.

Vergewissern Sie sich vor dem Anschließen, dass die Versorgungsspannung mit dem angegebenen Wert auf dem Typenschild übereinstimmt.

Der Anschluss des Gerätes und Wartungsarbeiten unter Spannung dürfen nur durch eine elektrotechnische Fachkraft erfolgen.

Das Netzgerät zur Erzeugung der Versorgungsspannung für den VR 2300 und die jeweiligen Anschlusseinheiten muß eine sichere elektrische Trennung durch Doppelisolation und Sicherheitstransformator nach DIN VDE 0551 (IEC 742) besitzen.

Achten Sie auf den korrekten Anschluss des Schutzleiters. Nur bei ordnungsgemäß angeschlossenem Schutzleiter ist der störungsfreie Betrieb gewährleistet.

Können Störungen nicht beseitigt werden, ist das Gerät außer Betrieb zu setzen und gegen versehentliche Inbetriebnahme zu schützen.

## 6.3.1 Anschluss VR 2300

## Sub D-Steckerbelegung

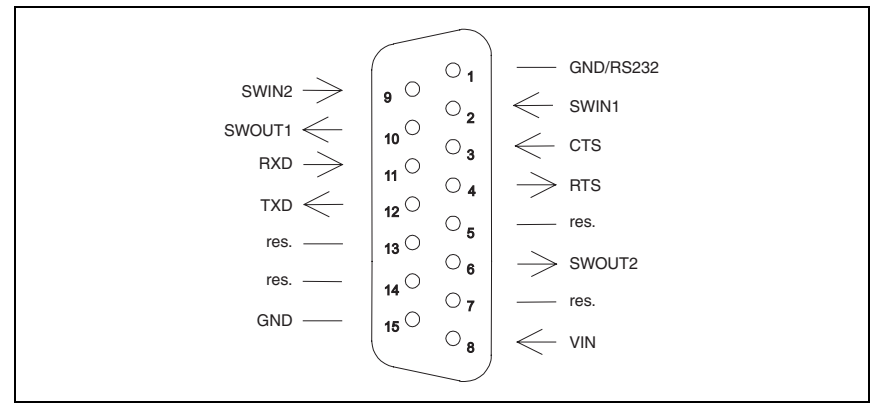

Bild 6.3: VR 2300 Sub D-Steckerbelegung

#### Anschlussbeschreibung

| Pin 1  | GND    | GND, Schnittstelle RS 232           |
|--------|--------|-------------------------------------|
| Pin 2  | SWIN1  | Schalteingang 1 (+12 30VDC)         |
| Pin 3  | CTS    | CTS Signal, Hostschnittstelle RS232 |
| Pin 4  | RTS    | RTS Signal, Hostschnittstelle RS232 |
| Pin 5  | Res.   | Reserviert                          |
| Pin 6  | SWOUT2 | Schaltausgang 2 (max. 100mA)        |
| Pin 7  | Res.   | Reserviert                          |
| Pin 8  | VIN    | Versorgungsspannung +10 30 VDC      |
| Pin 9  | SWIN2  | Schalteingang 2 (+12 30VDC)         |
| Pin 10 | SWOUT1 | Schaltausgang 1 (max. 100mA)        |
| Pin 11 | RXD    | RXD Signal, Schnittstelle RS 232    |
| Pin 12 | TXD    | TXD Signal, Schnittstelle RS 232    |
| Pin 13 | Res.   | Reserviert                          |
| Pin 14 | Res.   | Reserviert                          |
| Pin 15 | GND    | Versorgungsspannung 0VDC            |

Tabelle 6.1: Anschlussbeschreibung VR 2300

## 6.3.2 Anschluss Schaltein- und -ausgänge

Der VR 2300 verfügt über jeweils zwei Schaltein- und -ausgänge. Der Anschluss der Schaltein- und -ausgänge erfolgt nach Bild 6.4:

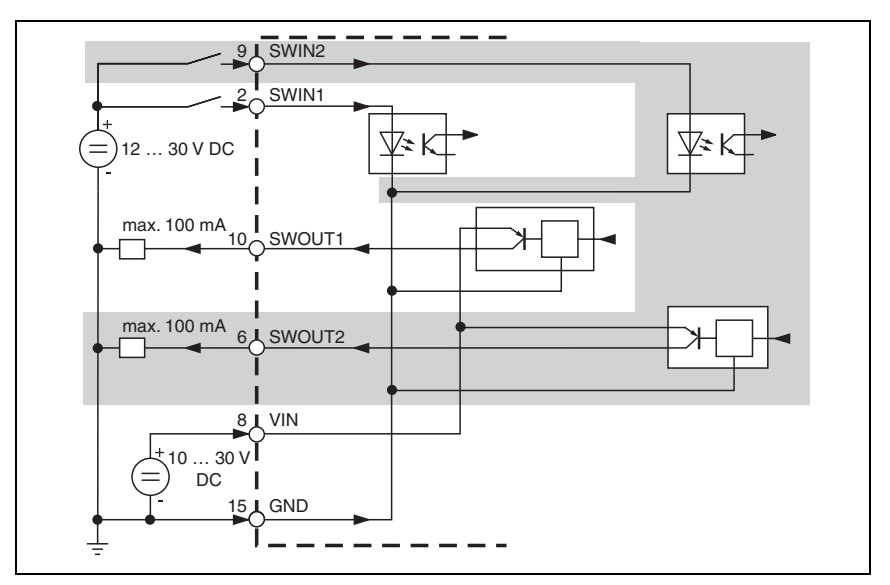

Bild 6.4: Anschlussbild Schaltein- und -ausgänge VR 2300

## Schalteingänge

Über die Schalteingangsanschlüsse SWIN1/SWIN2 können Sie in der Standardeinstellung durch Anlegen einer Spannung von 12 ... 30VDC zwischen SWIN1 (Pin 2), bzw. SWIN2 (Pin 9) und GND (Pin 15) einen Lesevorgang auslösen.

#### Schaltausgänge

Der Schaltausgangsanschlüsse zwischen SWOUT1 (Pin 10), bzw. SWOUT2 (Pin 6) und GND (Pin 15) sind normalerweise geöffnet. In der Standardeinstellung wird SWOUT1 bei einem Lesefehler geschlossen, SWOUT2 bei einem erkannten Code.

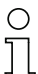

#### Hinweis!

Die Schaltein- und Ausgänge können Sie über das mitgelieferte Programm nach Ihren Bedürfnissen konfigurieren.

## 6.3.3 Leitungslängen und Schirmung

Folgende maximale Leitungslängen und Schirmungsarten müssen Sie beachten:

| Verbindung         | Schnittstelle | max. Leitungslänge | Schirmung                                |
|--------------------|---------------|--------------------|------------------------------------------|
| VR 2300            | RS 232        | 10m                | zwingend erforderlich,<br>Schirmgeflecht |
| Schalteingänge 1+2 |               | 10m                | nicht erforderlich                       |
| Schaltausgänge 1+2 |               | 10m                | nicht erforderlich                       |

Tabelle 6.2: Leitungslängen und Schirmung

## 6.4 Abbauen, Verpacken, Entsorgen

#### Wiederverpacken

Für eine spätere Wiederverwendung ist das Gerät gegen Stoß und Feuchtigkeit geschützt zu verpacken. Optimalen Schutz bietet die Originalverpackung.

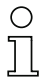

## Hinweis!

Elektronikschrott ist Sondermüll! Beachten Sie die örtlich geltenden Vorschriften zu dessen Entsorgung.

## 7 Inbetriebnahme

## 7.1 Maßnahmen vor der ersten Inbetriebnahme

- Machen Sie sich bereits vor der ersten Inbetriebnahme mit der Bedienung und Konfiguration des/der Geräte(s) vertraut.
- Se Prüfen Sie vor dem Einschalten noch einmal alle Anschlüsse auf ihre Richtigkeit.

## 7.2 Funktionstest

#### "Power On"-Test

Nach dem Anlegen der Betriebsspannung führt der VR 2300 einen automatischen "Power On"-Funktionstest durch. Danach leuchten die roten LEDs (in der Standardeinstellung) im Optikfenster des VR 2300.

#### Schnittstelle

Die einwandfreie Funktion der Schnittstelle kann am einfachsten im Service-Betrieb über die Schnittstelle mit der Parametrier-Software VisionREADER Setup Tool und einem Notebook überprüft werden. Bestellnummern entnehmen Sie bitte der Tabelle 5.1 auf Seite 13.

#### Auftretende Probleme

Bei Problemen während der Inbetriebnahme der Geräte, schlagen Sie zunächst im Kapitel 8.2 nach. Sollte ein Problem entstehen, das sich auch nach Überprüfung aller elektrischen Verbindungen und Einstellungen an den Geräten und am Host nicht lösen lässt, wenden Sie sich bitte an die Leuze Service-Organisation in Ihrer Nähe (siehe Umschlagrückseite).

## 7.3 Parameter einstellen

Sie haben den VR nun in Betrieb genommen und müssen ihn in der Regel parametrieren, bevor Sie ihn verwenden können. Mit den vom VR zur Verfügung gestellten Parametriermöglichkeiten können Sie den VR ganz individuell auf Ihren Anwendungsfall einstellen. Hinweise zu den verschiedenen Einstellmöglichkeiten finden Sie in Kapitel 9 oder in der Online-Hilfe zum VisionREADER Setup Tool.

Im Normalfall ist es ausreichend, Codeart und Codelänge entsprechend der zu lesenden Codes einstellen, um den VR betreiben zu können. Je nach Anwendungsfall werden Sie aber auch zusätzlich die Schaltein- und -ausgänge entsprechend Ihren Anforderungen konfigurieren.

Zum Verständnis dessen, was bei der Parametereinstellung geschieht, werden im folgenden Kapitel 7.3.1 kurz die verschiedenen Parametersätze erläutert.

Die Einstellung der Parameter erfolgt dann in der Betriebsart "Service", welche im Kapitel 7.3.2 beschrieben ist.

## 7.3.1 Parametersätze

Im VR 2300 werden drei verschiedene Parametersätze verwaltet:

- · Parametersatz mit den Werkseinstellungen im ROM
- aktueller Parametersatz im EEPROM
- Arbeitskopie des aktuellen Parametersatzes im RAM

Bevor ein Parametersatz in den Arbeitsspeicher des VR 2300-Prozessors geladen wird, erfolgt eine Überprüfung der Gültigkeit des Parametersatzes anhand von Prüfsummen.

#### Parametersatz mit den Werkseinstellungen

Dieser Parametersatz enthält die werksseitig vorgenommenen Standardeinstellungen für alle Parameter des VR 2300. Er ist im ROM des VR 2300 unveränderbar gespeichert. Der Parametersatz mit den Werkseinstellungen wird in den Arbeitsspeicher des VR 2300 geladen,

- bei der ersten Inbetriebnahme nach der Auslieferung.
- nach dem Befehl "Default All" im VisionREADER Setup Tool (siehe Kapitel 9.2.1).
- wenn die Prüfsummen des aktuellen Parametersatzes ungültig sind.

#### Aktueller Parametersatz

In diesem Parametersatz sind die aktuellen Einstellungen für alle Geräteparameter gespeichert. Wird der VR 2300 betrieben, ist der Parametersatz im EEPROM des VR 2300 gespeichert. Der aktuelle Satz kann gespeichert werden:

- durch Kopieren eines gültigen Parametersatzes vom Host-Rechner.
- durch ein On-Line Setup mit dem PC Setup-Programm VisionREADER Setup Tool.

Der aktuelle Parametersatz wird in den Arbeitsspeicher des VR 2300 geladen:

- nach jedem Anlegen der Versorgungsspannung.
- nach einem Software-Reset.

Der aktuelle Parametersatz wird durch den Parametersatz mit den Werkseinstellungen überschrieben.

## 7.3.2 Betriebsart Service

#### Anschließen

Sie können damit einen PC oder Terminal über die serielle Schnittstelle an den VR 2300 anschließen und darüber den VR 2300 parametrieren. Dazu benötigen Sie ein gekreuztes RS 232 Verbindungskabel (Nullmodemkabel), das die Verbindungen RxD, TxD und GND herstellt (siehe Bild 7.1).

## Hinweis!

 $\bigcirc$ 

Die Handshake-Leitungen RTS und CTS können verbunden werden, sind aber nicht zwingend erforderlich.

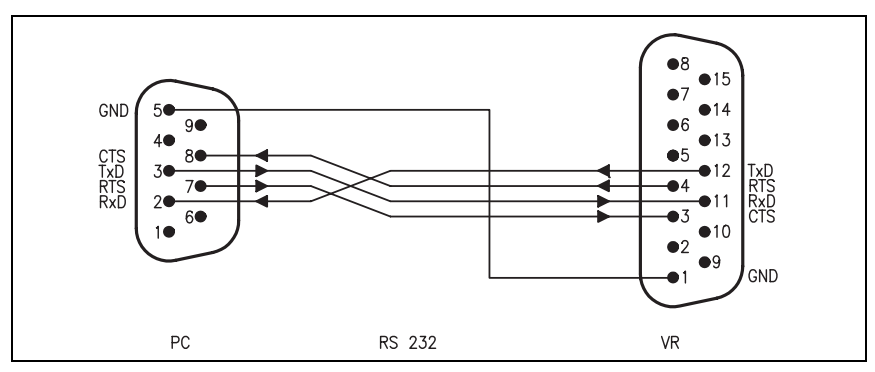

## Anschluss Service-Schnittstelle VR 2300 Stand-alone

Bild 7.1: Verbindung Service-Schnittstelle des VR 2300 mit PC/Terminal

Ist der VR 2300 mit einer Anschlusseinheit MA 2 oder MA 2 L verbunden, so können Sie den 9-poligen Sub-D-Servicestecker in der Anschlusseinheit verwenden oder das Schnittstellenkabel direkt an den Klemmen der Anschlusseinheit anschließen (siehe Bild 7.2).

Anschluss Service-Schnittstelle (Klemmen) der Anschlusseinheit MA 2/MA 2 L

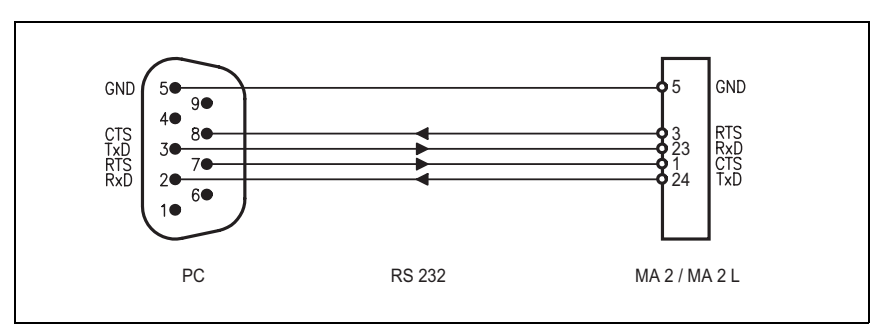

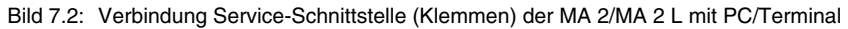

## 8 Betrieb

## 8.1 Anzeigeelemente

Eine LED an der Geräterückseite zeigt an, ob die Lesung erfolgreich war (Werkseinstellung: grün) oder nicht (Werkseinstellung: rot).

## 8.2 Fehlerbehandlung

Fehler-, Warn-, und Statusmeldungen des VR 2300 werden ausschließlich über die Host-Schnittstelle übertragen.

#### Fehlerarten

Es werden folgende Fehlerarten unterschieden:

- Warnungen
- Schwere Fehler

## Warnungen

Warnungen weisen auf vorübergehende Betriebsstörungen hin, die jedoch keine Auswirkung auf das einwandfreie Funktionieren des Geräts haben.

#### Schwere Fehler

Schwere Fehler beeinträchtigen die Gerätefunktion und das Gerät muss neu initialisiert werden.

#### Störungsbeseitigung

Vereinzelt auftretende Warnungen können Sie ignorieren, da der VR 2300 weiterhin einwandfrei funktioniert.

Nach einem schweren Fehler sollten Sie den VR neu initialisieren. Er funktioniert dann gewöhnlich wieder einwandfrei. Liegt ein Hardware-Defekt vor, lässt sich der VR 2300 nicht mehr neu initialisieren.

Häufig auftretende Warnungen und Fehler beheben Sie am einfachsten mit der VisionREADER Software.

Können Sie Störungen und Fehler auch mit der Software nicht beheben, wenden Sie sich bitte an ein Leuze electronic Vertriebsbüro oder an eine Serviceeinrichtung. Die Adressen entnehmen Sie bitte der Umschlagrückseite.

## 9 Kommunikation mit dem Gerät

Der VisionREADER 2300 kann mit dem auf der CD mitgelieferten Setup-Programm VisionREADER Setup Tool optimal für Ihre Applikation konfiguriert werden. Das Programm ist nicht für den Betrieb des VisionREADERs erforderlich, sondern nur zur Anpassung an die Applikation.

## 9.1 Installation der Software VisionREADER Setup Tool

#### Systemvoraussetzungen

Für die Installation des Programm auf Ihrem PC ist folgendes erforderlich:

#### Betriebssystem:

Folgende Betriebssysteme erlauben den Betriebs des Setup-Tools:

- Windows 98 Second Edition
- Windows Millenium Edition (Me)
- Windows 2000
- Windows XP

#### Hauptspeicher:

Der PC muss mindestens 32 MB Hauptspeicher (RAM) haben.

#### Java Runtime Environment (Java Runtime Umgebung)

Für den Betrieb des Setup-Tools wird eine Java Runtime Umgebung benötigt. Auf der Installations-CD ist eine aktuelle Version enthalten. Bei der automatischen Installation wird überprüft, ob sich bereits eine Java Runtime Umgebung auf dem PC befindet. Gegebenfalls wird nach Rückfrage die Version von der Installations-CD installiert.

## Installation des VisionREADER Setup Tools

## Hinweis!

Sie benötigen Administrator-Rechte zur Installation des Setup-Tools.

Bitte beachten Sie folgende Vorgehensweise:

- 1. Starten Sie Windows.
- Legen Sie die Installations-CD ein. Es startet automatisch die CD mit der Auswahl der Sprache, danach gelangen Sie in die Produktauswahl, wählen Sie hier den VisionREADER aus. Darunter finden Sie das Konfigurationsprogramm, das Sie nach Anklicken installieren können.

Falls Sie das VisionREADER Setup Tool als ZIP-Datei per Download heruntergeladen haben, entpacken Sie die Dateien und führen Sie anschließend die Datei **setup.exe** aus.

- 3. Folgen Sie der Installationsroutine, und installieren Sie gegebenfalls auch die Java Runtime Umgebung.
- 4. Nach Abschluss der Installation ist ein Icon auf dem Desktop zu sehen und im Startmenü ein Eintrag, um das VisionREADER Setup Tool zu starten.
- 5. Schließen Sie den VisionREADER an einen freien COM-Port Ihres PCs an.

 Nach Doppelklicken auf das Icon startet das Setup-Tool bis zu Abfrage der Schnittstelle. W\u00e4hlen Sie hier den COM-Port aus, an den der VisionREADER angeschlossen ist, und klicken Sie auf OK.

| Connect |              |              |                  | >             | < |
|---------|--------------|--------------|------------------|---------------|---|
| ?       | How do you w | ant to conne | ct to the device | ?             |   |
| 4       | C Network    | 192.168.0.2  | 2                | 7             |   |
|         | RS232        | COM1 💌       | 115200 💌         | Force connect |   |
|         |              | Connect      | Cancel           |               |   |

Wir empfehlen die Wahl der höchsten Baudrate, um die Datenübertragung zu beschleunigen. Die Verbindung wird hergestellt.

7. Jetzt können Sie den VisionREADER konfigurieren und die Einstellungen mit der Funktion **Configuration -> Apply** im Gerät abspeichern.

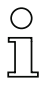

## Hinweis!

Weitere Informationen entnehmen Sie bitte der Online-Hilfe der VisionREADER-Software.

## 9.2 VisionREADER Setup Tool

## 9.2.1 Menü

| 🗖 Leuze Vis                                          | Leuze VisionREADER Setup Tool [COM1@115200] |       |          |                |      |            |      |
|------------------------------------------------------|---------------------------------------------|-------|----------|----------------|------|------------|------|
| Connection                                           | Configuration                               | Image | Firmware | Serial Trigger | Code | Statistics | Help |
| Setup<br>Graph<br>Deco<br>Data I<br>Data I<br>Data I | hic<br>der<br>Matrix<br>arcode              |       |          |                |      |            |      |

| Menüpunkte                 | Beschreibung                                                                                                    |  |  |  |  |
|----------------------------|----------------------------------------------------------------------------------------------------|--|--|--|--|
| Connection->Connect        | Stellt die Verbindung zum VR 2300 her.                                                                                                    |  |  |  |  |
| Connection->Connect with   | Bietet eine Auswahl, um die Verbindung zum VR 2300 herzustellen.                                                                                                    |  |  |  |  |
| Connection->Disconnect     | Löst die Verbindung zum VR 2300.                                                                                                    |  |  |  |  |
| Configuration->Get All     | Überträgt den kompletten aktuellen Parametersatz vom<br>VR 2300 zum Setup Tool.                                                                                                    |  |  |  |  |
| Configuration->Get         | Überträgt die Parameter des aktuellen Parametersatzes, die<br>in der aktuell geöffneten Tafel abgebildet sind, vom VR 2300<br>zum Setup Tool.                                                |  |  |  |  |
| Configuration->Auto Get    | Dieser Menüpunkt steht beim VR 2300 nicht zur Verfügung.                                                                                                    |  |  |  |  |
| Configuration->Default     | Setzt alle Parameter der aktuell angezeigten Tafel auf<br>Default-Werte zurück und überträgt diese an das VR 2300.                                                                           |  |  |  |  |
| Configuration->Default All | Setzt alle Parameter im Setup Tool auf Default-Werte zurück und überträgt diese an den VR 2300.                                                                                              |  |  |  |  |
| Configuration->Apply       | Schreibt den aktuellen Parametersatz dauerhaft ins<br>EEPROM des VR 2300.<br>Achtung: Ohne Apply gehen alle Parameteränderungen bei<br>einer Unterbrechung der Spannungsversorgung verloren. |  |  |  |  |
| Configuration->Open        | Lädt einen Parametersatz aus einer Datei ins Setup Tool und überträgt diesen an den VR 2300.                                                                                                 |  |  |  |  |
| Configuration->Save        | Speichert den aktuellen Parametersatz aus dem Setup Tool in einer Datei.                                                                                                    |  |  |  |  |
| Image->Snapshot            | Überträgt ein Einzelbild vom VR 2300 zum Setup Tool und stellt dieses in einem eigenen Fenster dar (siehe auch Kapitel 9.4.2).                                                               |  |  |  |  |
| Image->Save                | Speichert ein Einzelbild in einer Datei. (Dieser Punkt ist nur verfügbar, falls das Fenster mit dem übertragenen Einzelbild noch geöffnet ist.)                                              |  |  |  |  |

| Image->Upload                        | Lädt ein gespeichertes Bild (Format *.bmp, max. 800 x 600<br>Pixel) zur Auswertung in den Arbeitsspeicher des VR 2300.<br>Hierzu müssen die Funktionen 'Single step' und 'Freeze<br>image' auf der Tafel Input aktiviert sein.                                                                                                    |
|--------------------------------------|----------------------------------------------------------------------------------------------------|
| Image->Live Stream                   | Stellt einen (Pseudo-)Live Stream der Kamerabilder in einem<br>eigenen Fenster dar. Beim seriellen Anschluss ist die Bildrate<br>relativ langsam.                                                                                                    |
| Firmware->Update                     | Öffnet eine Maske, zur Auswahl einer neuen Firmware (*.bin-<br>Datei) und startet den Update-Vorgang. Da bei einem Firm-<br>ware-Update der aktuelle Parametersatz überschrieben und<br>durch die Default-Parameter ersetzt wird, empfehlen wir, die<br>Parameter vor dem Update-Vorgang abzuspeichern. Ein Hin-<br>weis-Fenster erinnert daran. |
| Serial Trigger->On                   | Aktiviert ein Triggerfenster.                                                                                                    |
| Serial Trigger->Off                  | Deaktiviert ein Triggerfenster.                                                                                                    |
| Code->Output                         | Öffnet ein Fenster und stellt darin die gelesenen Codes (auch evtl. eingeschaltete Extended Information) dar.                                                                                                    |
| Statistics->Stats Window             | Zeigt das Fenster mit der Statistik.                                                                                                    |
| Statistics->Display Image<br>Storage | Zeigt ein Fenster, in dem die Fehlerbilder, die im RAM gespeichert sind, ausgewählt werden können.                                                                                                    |
| Help -> About                        | Liefert Informationen über die Versionsnummer des Setup-<br>Tools und das Urheberrecht.                                                                                                    |

## 9.2.2 Einstellungstafeln

Das Setup Tool des VR 2300 erlaubt diverse Einstellungen, um den Scan-Vorgang an Ihre Bedürfnisse anzupassen. Um Ihnen die Konfiguration des VR 2300 zu erleichtern, ist das Setup Tool mit verschiedenen Tafeln versehen.

Sie können zum einen die Verfahren zur Codelesung konfigurieren sowie die Eigenschaften der Kamera einstellen. Zum anderen können Sie die Kommunikation zwischen dem VR 2300 und dem angeschlossenen Host-System bestimmen.

## Struktur der Einstellungstafeln

Die unterschiedlichen Einstellungs-Tafeln sind in einem Architektur-Baum wie folgt dargestellt.

| Connection                                                                                                    | Configuration                                                                                                    | Image              | Firmware  | Serial Trigger | Code | Statistics |
|----------------------------------------------------------------------------------------------------|----------------------------------------------------------------------------------------------------|--------------------|-----------|----------------|------|------------|
| Betup<br>Betup<br>Be | Software<br>Hardware<br>hic<br>ider<br>Matrix<br>Decoder<br>/erifier<br>AIM<br>arcode<br>Decoder<br>Codeata<br>Code 11<br>Code 39<br>Code 13<br>Code 93<br>Code 128<br>EAN13, UPC<br>Interleaved 2 | -A, EAN6<br>2 of 5 | 3 & UPC-E |                |      |            |
| Came     Com     Com                                                                                                    | era<br>nunication<br>nterfaces<br>Input<br>Output<br>COM1<br>GSM Modem<br>Protocols<br>IP<br>PPP<br>ravv<br>rence code<br>e storage<br>argets                                                      | I                  |           |                |      |            |

Bild 9.1: Struktur der Einstellungstafeln

## 9.3 Konfiguration und Einstellung

## 9.3.1 Tafel Info

Um die Tafel Info anzuzeigen, klicken Sie auf das entsprechende Register. Diese Tafel liefert Informationen über die Seriennummer und den Typ des Lesesystems.

| Connection | Configuration                                                                                            | Image | Firmware | Serial Trigger | Code Statistics         |                          | Help |
|------------|----------------------------------------------------------------------------------------------------|-------|----------|----------------|-------------------------|--------------------------|------|
| Setup      | Software<br>Hardware<br>Nhic<br>der<br>Matrix<br>larcode<br>era<br>munication<br>rence code<br>e storage |       |          |                | Device<br>Serial number | V\$2300<br>L030217102-02 |      |

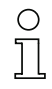

#### Hinweis!

Sie können hier keine Einstellungen vornehmen.

## 9.3.2 Tafel Info / Software

Um die Tafel **Software** anzuzeigen, doppelklicken Sie das Register **Info** und dann den entsprechenden Punkt.

Diese Tafel informiert Sie über die Versionen der Software, Firmware und der verwendeten Dekodierungsroutinen.

| Serial Trigger Code Statistics      | Help                                                                                                    |
|-------------------------------------|----------------------------------------------------------------------------------------------------|
| Version Leuze CR 20030804           |                                                                                                    |
| Bootloader version 1.05.01          |                                                                                                    |
| Module versions                     |                                                                                                    |
| Main module version VS2300_20040301 |                                                                                                    |
| Common version VS2300_20040301      |                                                                                                    |
| Data Matrix version VS2300_20040301 |                                                                                                    |
| 1D Barcode version VS2300_20040301  |                                                                                                    |
|                                     | Serial Trigger Code Statistics           Version         Leuze CR 20030804           Bootloader version         1.05.01           Module versions         Main module version           VS2300_20040301         Common version           Data Matrix version         VS2300_20040301           1D Barcode version         VS2300_20040301 |

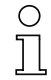

#### Hinweis!

Sie können hier keine Einstellungen vornehmen.

## 9.3.3 Tafel Info / Hardware

Um die Tafel **Hardware** anzuzeigen, doppelklicken Sie das Register **Info** und dann den entsprechenden Punkt.

Diese Tafel liefert Ihnen Informationen über die Hardware-Komponenten.

| Connection                                                      | Configuration Imag      | ge Firmware | Serial Trigger Code Statisti                        | cs                                                          | Help |
|-----------------------------------------------------------------|-------------------------|-------------|-----------------------------------------------------|-------------------------------------------------------------|------|
| Setup  Software  Graphic  Craphic  Decoder  Data Matrix  Comera |                         |             | CPU board<br>Volatile memory<br>Non-volatile memory | TMS320C6203u20-%u1u01V020<br>SDRAM 16MB<br>MBM29LV160BE_2MB |      |
| ● Refe<br>⊕⊡ Imag                                               | rence code<br>e storage |             | IO controller                                       | PIO UART Version 2.0                                        |      |
| └─● Time                                                        |                         |             | Camera                                              | OV8110 ID7FA2.86.01 V1.0_04_                                |      |

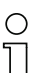

## Hinweis!

Sie können hier keine Einstellungen vornehmen.

## 9.3.4 Tafel Graphic

Auf dieser Tafel können Sie die Bildparameter, die bei einem Snapshot und der Livestream-Funktion (siehe Menüpunkt Image) verwendet werden sollen, eingestellt werden.

| Connection Configuration Image Firmware                                                                                             | Serial Trigger Code Statistics                                                                                                    | Help |
|----------------------------------------------------------------------------------------------------|----------------------------------------------------------------------------------------------------|------|
| Setup<br>Hardware<br>Hardware<br>Graphic<br>Decoder<br>Decoder<br>Camera<br>Communication<br>Reference code<br>mage storage<br>Time | Debug graphic<br>Use compression for SVG<br>Image<br>Image size<br>Image format peg<br>Image quality 10 45 90 50<br>Livestream<br>Livestream format peg<br>Livestream quality 10 45 90 50 |      |

| Parameter               | Beschreibung                                                                                                    |
|-------------------------|----------------------------------------------------------------------------------------------------|
| Debug graphic           | Aktiviert zusätzliche grafische Ausgaben im Snapshot-Bild. Zur<br>Erläuterung der Zusatzausgaben siehe Kapitel 9.4.2.                                                                                                    |
| Use compression for SVG | Aktiviert die Komprimierung der Debug Informationen (siehe<br>Kapitel 9.4.2), die vom VR 2300 im SVG-Format (Scalable Vector<br>Graphics) übertragen wird. Dies beschleunigt die Snapshot-Funk-<br>tion, verlängert aber die Dekodierzeit erheblich. |
| Image size              | Gibt die gewünschte Größe des zu übertragenden Bildes an. Maxi-<br>mal stehen 800 x 600 Bildpunkte zur Verfügung. Um die Bildübertra-<br>gung zu beschleunigen kann die Bildgröße um die hier<br>angegebenen Faktoren reduziert werden.              |
| Image format            | Definiert das Bildformat. Es werden die Formate <b>bitmap</b> und <b>jpeg</b> unterstützt.                                                                                                    |
| Image quality           | Wenn jpeg als Format gewählt ist, kann hier die Qualität des Bildes<br>eingestellt werden. Je höher dieser Wert ist, desto besser ist diese,<br>aber desto größer ist auch die zu übertragende Datenmenge.                                           |
| Livestream size         | Gibt die gewünschte Größe des Livestreams an. Maximal stehen<br>800 x 600 Bildpunkte zur Verfügung. Um den Livestream zu<br>beschleunigen kann die Bildgröße um die hier angegebenen Fakto-<br>ren reduziert werden.                                 |

| Livestream format  | Definiert das Bildformat. Es werden die Formate <b>bitmap</b> und <b>jpeg</b> unterstützt.                                                                                                    |
|--------------------|----------------------------------------------------------------------------------------------------|
| Livestream quality | Wenn jpeg als Format gewählt ist, kann hier die Qualität der<br>Livestream-Bilder eingestellt werden. Je höher dieser Wert ist, desto<br>besser sind diese, aber desto größer ist auch die zu übertragende<br>Datenmenge. |

## 9.3.5 Tafel Decoder

Um die Tafel **Decoder** anzuzeigen, klicken Sie auf das entsprechende Register.

| Connection                                                          | Configuration                                                                                          | Image | Firmware | Serial Trigger | Code | Statistics           |     |   | Help | p |
|---------------------------------------------------------------------|----------------------------------------------------------------------------------------------------|-------|----------|----------------|------|----------------------|-----|---|------|---|
| Setup  Grap  Grap  Grap  Deco  Com  Com  Com  Com  Com  Com  Com  C | Software<br>lardware<br>hic<br>der<br>Matrix<br>arcode<br>era<br>unnication<br>rence code<br>e storage |       |          |                |      | Data Mat<br>1D Barco | rix | ম |      |   |

Aktivieren Sie die Kontrollkästchen **Data Matrix** und/oder **1D Barcode**, um das Lesen von Data Matrix Codes und/oder 1D Barcodes freizuschalten.

#### 9.3.6 Tafel Data Matrix

Um die Tafel Data Matrix anzuzeigen, klicken Sie auf das entsprechende Register.

| Connection                                                                                   | Configuration                                                                                                   | Image | Firmware | Serial Trigger                              | Code Statisti                                                              | ics |                            |                     | Help |
|----------------------------------------------------------------------------------------------|----------------------------------------------------------------------------------------------------|-------|----------|---------------------------------------------|----------------------------------------------------------------------------|-----|----------------------------|---------------------|------|
| Setup<br>Grap<br>Crap<br>Deco<br>Deco<br>Com<br>Com<br>Com<br>Com<br>Com<br>Com<br>Com<br>Co | hic<br>dder<br>Matrix<br>Decoder<br>/erifier<br>@ AIM<br>arcode<br>era<br>munication<br>rence code<br>e storage |       |          | -Region<br>Horiz<br>Horiz<br>Verti<br>Verti | n of interest<br>contal start<br>contal length<br>cal start<br>ical length |     | 50<br>50<br>50<br>50<br>50 | 0 %<br>100 %<br>0 % |      |

Hier können Sie durch Angabe von Prozentwerten definieren, auf welchen Ausschnitt des Kamerabildes die Decodierung von Data Matrix Codes beschränkt werden soll. Referenzpunkt für den Ausschnitt ist die linke, obere Ecke des Kamerabildes. Der Ausschnitt wird im Debug Graphics Fenster (siehe Kapitel 9.4.2) durch dunkelgrüne Linien markiert.

## 9.3.7 Tafel Data Matrix / Decoder

Um die Tafel **Decoder** anzuzeigen, doppelklicken Sie das Register **Data Matrix** und dann den entsprechenden Punkt.

Sie können hier diverse Einstellungen zur Strategie der Dekodierung von Data Matrix Codes vornehmen.

Die Dekodierung von Data Matrix Symbolen basiert auf der Erkennung von Grauwertkanten im Bildbereich. Die gefundenen Grauwertkanten werden unter Berücksichtigung ihrer Richtung (hell zu dunkel oder dunkel zu hell) zu Linienelementen verschmolzen. Die horizontalen und vertikalen Linienelemente bilden Linienpaare, die der Form nach dem "finder pattern" des Data Matrix Codes ähneln. Diese werden nach verschiedenen Kriterien sortiert und untersucht.

| Connection Configuration                                                                                                    | Image Firmware | e Serial Trigger Code Statistics                                                                                                    | Help |
|----------------------------------------------------------------------------------------------------|----------------|----------------------------------------------------------------------------------------------------|------|
| Setup  Graphic  Graphic  Graphic  Decoder  Data Matrix  Cecoder  Verifier  AIM  Camera  Communication  Reference code  Targets  Time |                | Code finder strategy       DYNAMIC         Static code finder strategy options         Gavisync         Gavisync         Threshold         0       127         255         Symbol colour         AUTOMATIC         Symbol size         ALL CODES         Symbol orientation         ANY         Perspective correction |      |

## 1

Unter **Code finder strategy** kann die Methode zur Erkennung von Grauwertkanten im Bildbereich ausgewählt werden.

Die **dynamische** Methode (**DYNAMIC**)arbeitet in definierten Schritten (Filter) und benutzt einen Kantenfilter zur Erkennung der Grauwertkanten.

Die **statische** Methode arbeitet mit einem für das gesamte Bild gültigen Binarisierungsschwellwert zur Erkennung der Grauwertkanten.

- **Gavisync** finden der Binarisierungsschwelle unter Verwendung des Gavisync-Algorithmus. Diese Option wird von uns empfohlen.
- **Threshold** ermöglicht, dass anstelle der Verwendung des Gavisync-Algorithmus eine feste Binarisierungsschwelle eingestellt wird. Dafür darf das Kontrollkästchen für den Gavisync-Algorithmus nicht aktiviert sein.

#### Hinweis!

 $\bigcirc$ 

Die beiden genannten Parameter lassen sich nur einstellen, wenn Sie als Strategie **STATIC** gewählt haben.

Unter **Cell sampling strategy** können Sie die Methode zur Schwellwertbildung innerhalb des gefundenen Data Matrix Codes auswählen. Dabei wird ebenfalls zwischen statischer (**STATIC**) und dynamischer (**DYNAMIC**) Strategie unterschieden.

Die **statische** Strategie ermittelt innerhalb des Data Matrix Symbols einen festen Schwellwert, mit dessen Hilfe dunkle und helle Zellen unterschieden werden.

Bei der **dynamischen** Strategie wird das Symbol in mehrere Untersegmente unterteilt, und ein eigener Schwellwert wird für jede einzelne Region berechnet.

```
(2)
```

| Symbol colour          | Definiert die Farbdarstellung der zu dekodierenden Data Matrix<br>Symbole. Mit dem Parameter <b>DARK-ON-LIGHT</b> werden nur<br>dunkle Symbole auf hellem Untergrund erkannt. Mit dem Para-<br>meter <b>LIGHT-ON-DARK</b> werden nur helle Symbole auf dunklem<br>Untergrund erkannt. Mit dem Parameter <b>AUTOMATIC</b> erfolgt die<br>Erkennung automatisch                                        |
|------------------------|----------------------------------------------------------------------------------------------------|
| Symbol size            | Definiert die Größe der zu dekodierenden Data Matrix Symbole.<br>Mit dem Parameter <b>ALL CODES</b> werden alle Symbolgrößen,<br>sowohl quadratische als auch rechteckige Symbole, automatisch<br>erkannt. Mit dem Parameter <b>SQUARE CODES</b> werden nur<br>quadratische Symbole gelesen. Die weiteren Auswahlmöglich-<br>keiten legen jeweils eine einzelne Symbolgröße (z. B. 16 x 16)<br>fest. |
| Symbol orientation     | Die Software erkennt die Lage des Codes automatisch. Durch<br>die Einstellung <b>0 DEGREE</b> wird bestimmt, dass die Codekanten<br>parallel zur horizontalen bzw. vertikalen Achse liegen müssen.<br>Der Vorteil ist eine höhere Lesesicherheit. Kann die Codelage<br>variieren, muss der Wert <b>ANY</b> eingestellt werden.                                                                       |
| Perspective correction | Ermöglicht die Verwendung einer Verzerrungskorrektur. Bei<br>Lesung von nicht senkrecht liegenden Data Matrix Codes<br>entsteht eine perspektivische Verzerrung. Diese wird durch diese<br>Methode rechnerisch ausgeglichen.                                                                                                    |

## 9.3.8 Tafel Verifier

Um die Tafel Verifier anzuzeigen, doppelklicken Sie das Register Data Matrix und dann das entsprechende Register.

Sie können hier den Verifier ein- oder ausschalten. Das Kontrollkästchen Verifier enabled aktiviert oder deaktiviert die Verifier-Funktionalität.

Unter **Verifier type** können Sie nur den Typ **AIM** auswählen. Die Umsetzung des Verifiers nach AIM basiert auf dem Dokument "International Symbology Specification - Data Matrix" (ISO/IEC 16022).

Die AIM-Spezifikation klassifiziert die einzelnen Messparameter in den Qualitätsstufen A, B, C und D. Der Buchstabe F zeigt an, dass die niederwertigste Qualitätsstufe (D) unterschritten wurde und die Qualität somit ungenügend ist.

| Connection                                                                                                    | Configuration                                                                                                    | Image | Firmware | Serial Trigger | Code | Statistics                        | Help |
|----------------------------------------------------------------------------------------------------|----------------------------------------------------------------------------------------------------|-------|----------|----------------|------|-----------------------------------|------|
| Setup<br>Grap<br>Crap<br>Decc<br>Decc | hic<br>der<br>Matrix<br>Jecoder<br>/erifier<br>● AlM<br>arcode<br>era<br>nunication<br>rence code<br>e storage<br>argets |       |          |                |      | Verifier enabled<br>Verifier type |      |

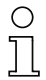

#### Hinweis!

Der VisionREADER 2300 unterstützt z.Zt. nur den Verifier nach AIM.

## 9.3.9 Tafel AIM

Um die Tafel AIM anzuzeigen, doppelklicken Sie das Register Verifier und dann den entsprechenden Punkt.

Sie können hier die Qualitätsstufen der einzelnen Messparameter des Verifiers nach AIM einstellen. Nur bei Erreichen bzw. Überschreiten der eingestellten Qualitätsstufe wird der Schaltausgang gesetzt.

| Connection                                                                                                    | Configuration                                                                                             | Image | Firmware | Serial Trigger | Code | Statistics                                                                                                    | Help |
|----------------------------------------------------------------------------------------------------|----------------------------------------------------------------------------------------------------|-------|----------|----------------|------|----------------------------------------------------------------------------------------------------|------|
| Setup<br>Grap<br>Decomposition<br>Deta<br>Deta<br>Deta<br>Deta<br>Deta<br>Comm<br>Comm<br>Co | hic<br>hic<br>hir<br>Verifier<br>Aim<br>arcode<br>ara<br>munication<br>rence code<br>e storage<br>fargets |       |          |                |      | Symbol contrast       □         Symbol contrast min       □ ▼         Print growth H       □         Print growth H       □         Print growth V       □         Print growth V       □         Print growth V       □         Axial nonuniformity       □         Axial nonuniformity min       □ ▼         Unused error correction       □         Unused error correction min       □ ▼ |      |

## 9.3.10 Tafel 1D Barcode / Decoder

Die Einstellmöglichkeiten auf dieser Tafel gelten für alle 1D Barcodetypen.

| Connection Configuration Image Firmware                                                                                                    | Serial Trigger C | de Statistics    | Help |
|----------------------------------------------------------------------------------------------------|------------------|------------------|------|
| Setup Graphic Graphic Decoder Deta Matrix D Data Matrix D Decoder Code 11 Code 13 Code 13 Code 13 Code 128 EAN13, UPC-A, EAN8 & UPC-E Interleaved 2 of 5 Communication Reference code Image storage Targets Time |                  | Inverse decoding | F    |

| Parameter         | Beschreibung                                                       |
|-------------------|--------------------------------------------------------------------|
|                   | Erlaubt das zusätzliche Decodieren von inversen Barcodes (weiß auf |
| inverse decouilig | schwarzem Hintergrund).                                            |

## 9.3.11 Tafel Codabar

| Connection Configuration Image Firmware                                                                                                    | Serial Trigger | Code | Statistics | Help |
|----------------------------------------------------------------------------------------------------|----------------|------|------------|------|
| Setup  Graphic  Decoder  Data Matrix  Data Matrix  Decoder  Code 33  Code 33  Code 33  Code 33  Code 33  Code 33  Code 33  Code 33  Code 33  Code 128  EAN13, UPC-A, EAN8 & UPC-E  Interleaved 2 of 5  Communication  Reference code  Targets  Time |                |      | Enabled    | ম    |

| Parameter | Beschreibung                                       |
|-----------|----------------------------------------------------|
| Enabled   | Schaltet die Dekodierung von Codabar Barcodes ein. |

## 9.3.12 Tafel Code 11

| Connection Configuration Image Firmware                                                                                                    | Serial Trigger | Code | Statistics                      | Help     |
|----------------------------------------------------------------------------------------------------|----------------|------|---------------------------------|----------|
| Setup  Graphic  Graphic  Decoder  Data Matrix  D Barcode  Codabar  Code 33  Code 33  Code 33  Code 33  Code 128  EANI3, UPC-A, EAN8 & UPC-E  Interleaved 2 of 5  Communication  Reference code  Targets  Time |                |      | Enabled<br>Two check characters | <b>ی</b> |

| Parameter            | Beschreibung                                                                |
|----------------------|-----------------------------------------------------------------------------|
| Enabled              | Schaltet die Dekodierung von Code 11 Barcodes ein.                          |
| Two check characters | Der VR 2300 gibt nur Code 11 Barcodes mit zwei gültigen<br>Prüfziffern aus. |

## 9.3.13 Tafel Code 39

| Setup  Graphic  Graphic  Deta Matrix  Deta Matrix  Decoder  Decoder  Decod | Connection                                                                                                    | Configuration                                                                                                    | Image              | Firmware  | Serial Trigger | Code | Statistics                                          | Help       |
|----------------------------------------------------------------------------------------------------|----------------------------------------------------------------------------------------------------|----------------------------------------------------------------------------------------------------|--------------------|-----------|----------------|------|-----------------------------------------------------|------------|
| Code 33<br>Code 33<br>Code 33<br>Code 33<br>Code 33<br>Code 33<br>Code 33<br>Code 33<br>Code 33<br>Code 128<br>Extended<br>Interleaved 2 of 5<br>Code size ANY<br>P- Communication<br>Reference code<br>Targets<br>Time                                                                                                    | Setup<br>Grap<br>Definition<br>Definition<br>Defin | hic<br>hic<br>hider<br>Matrix<br>arcode<br>Codeadaar<br>Code 11<br>Code 11<br>Code 93<br>Code 93<br>Code 93<br>Code 93<br>Code 128<br>EAN13, UPC<br>Interleaved 2<br>ara<br>munication<br>rence code<br>e storage<br>fargets | -A, EANE<br>? of 5 | 3 & UPC-E |                |      | Enabled<br>Check character<br>Extended<br>Code size | V<br>ANY V |

| Parameter       | Beschreibung                                                                                                    |
|-----------------|----------------------------------------------------------------------------------------------------|
| Enabled         | Schaltet die Dekodierung von Code 39 Barcodes ein.                                                                                                    |
| Check character | Der VR 2300 gibt nur Code 39 Barcodes mit einer gültigen Prüfziffer aus.                                                                                                    |
| Extended        | Code 39 Extended (full ASCII) wird zur Dekodierung freigegeben.                                                                                                    |
| Codesize        | Es werden nur Code 39 Barcodes ausgegeben, die die angegebene<br>Stellenanzahl besitzen. Durch die Angabe einer definierten Stellenan-<br>zahl wird die Wahrscheinlichkeit einer Fehllesung minimiert. |

## 9.3.14 Tafel Code 93

| Connection Configuration Image Firmware                                                                                                    | Serial Trigger | Code Sta | atistics |      |   | Help |
|----------------------------------------------------------------------------------------------------|----------------|----------|----------|------|---|------|
| Setup<br>Graphic<br>Decoder<br>Data Matrix<br>Data Matrix<br>Decoder<br>Code 11<br>Code 128<br>Code 128<br>Code 12 |                |          | Enab     | oled | Ч |      |

| Parameter | Beschreibung                                       |
|-----------|----------------------------------------------------|
| Enabled   | Schaltet die Dekodierung von Code 93 Barcodes ein. |

## 9.3.15 Tafel Code 128

| Connection Configuration Image Firmware                                                                                                    | Serial Trigger | Code | Statistics           | Helj  |
|----------------------------------------------------------------------------------------------------|----------------|------|----------------------|-------|
| Setup  Graphic  Graphic  Decoder  Data Matrix  D Barcode  Code 11  Code 33  Code 123  Code 123  Code 123  Code 123  Code 23  Code 23  Cod |                |      | Enabled<br>Code size | ANY X |

| Parameter | Beschreibung                                                                                                    |
|-----------|----------------------------------------------------------------------------------------------------|
| Enabled   | Schaltet die Dekodierung von Code 128 Barcodes ein.                                                                                                    |
| Codesize  | Es werden nur Code 128 Barcodes ausgegeben, die die angegebene<br>Stellenanzahl besitzen. Durch die Angabe einer definierten Stellenan-<br>zahl wird die Wahrscheinlichkeit einer Fehllesung minimiert. |

## 9.3.16 EAN13, UPC-A, EAN8 & UPC-E

| Connection                                                                                                    | Configuration                                                                                                    | Image            | Firmware  | Serial Trigger | Code | Statistics                                                   |                | Help |
|----------------------------------------------------------------------------------------------------|----------------------------------------------------------------------------------------------------|------------------|-----------|----------------|------|--------------------------------------------------------------|----------------|------|
| Setup<br>Grap<br>Cara<br>Cara | hic<br>bir<br>Matrix<br>arcode<br>Codeadaar<br>Code 11<br>Code 33<br>Code 33<br>Code 33<br>Code 33<br>Code 128<br>ANNI3_UPC<br>Interleaved 2<br>era<br>munication<br>rence code<br>e storage<br>Targets | A, EANS<br>For 5 | I & UPC-E |                |      | Enabled<br>Supplementals<br>Delete leading zeros<br>Bookland | I⊽<br>Ignore ▼ |      |

| Parameter           | Beschreibung                                                                                                    |                                                                             |  |  |  |  |
|---------------------|----------------------------------------------------------------------------------------------------|-----------------------------------------------------------------------------|--|--|--|--|
| Enabled             | Schaltet die Dekodierung von EAN13, UPC-A, EAN8 und UPC-E<br>Barcodes ein.                                                                                                    |                                                                             |  |  |  |  |
|                     | Definiert die Behandlung der 2- oder 5-Ziffern Erweiterung (z.B.<br>Preisinformation bei Zeitschriften):                                                                                                    |                                                                             |  |  |  |  |
|                     | Required                                                                                                    | Eine Erweiterung muss vorhanden sein.                                       |  |  |  |  |
| Supplementals       | Required 2 digit<br>Required 5 digitDie 2-Ziffern Erweiterung muss vorhanden<br>Die 5-Ziffern Erweiterung muss vorhanden<br>Eine Erweiterung muss nicht vorhanden se<br>Bei Ausgabe der Erweiterung wird diese ohne Trennzeichen h<br>den Barcodedaten angehängt. |                                                                             |  |  |  |  |
| Delete leading zero | Die führenden Nullen beim UPC-A und UPC-E Barcode werden nicht ausgegeben.                                                                                                    |                                                                             |  |  |  |  |
| Bookland            | EAN13 Codes, die die entsprechende                                                                                                    | e mit der ISBN-Nummer 978 beginnen, werden in<br>e ISBN-Nummer umgerechnet. |  |  |  |  |

## 9.3.17 Interleaved 2 of 5

| Connection Configuration Image Firmware                                                                                                    | Serial Trigger | Code | Statistics                              | ۲     | lelp |
|----------------------------------------------------------------------------------------------------|----------------|------|-----------------------------------------|-------|------|
| Setup  Graphic  Graphic  Decoder  Data Matrix  D Barcode  Code 11  Code 33  Code 33  Code 128  Code 23  Code 128  Code 128  Code 128  Code 128  Code 128  Code 128  Code 128  Code 128  Code 128  Code 128  Code 128  Code 128  Code 128  Code 128  Communication  Reference code  Targets Time |                |      | Enabled<br>Check character<br>Code size | ANY Y |      |

| Parameter       | Beschreibung                                                                                                    |
|-----------------|----------------------------------------------------------------------------------------------------|
| Enabled         | Schaltet die Dekodierung von Interleaved 2 aus 5 Barcodes ein.                                                                                                    |
| Check character | Der VR 2300 gibt nur Interleaved 2 aus 5 Barcodes mit einer gültigen<br>Prüfziffer aus.                                                                                                    |
| Code size       | Es werden nur Interleaved 2 aus 5 Barcodes ausgegeben, die die<br>angegebene Stellenanzahl besitzen. Durch die Angabe einer definier-<br>ten Stellenanzahl wird die Wahrscheinlichkeit einer Fehllesung mini-<br>miert. |

## 9.3.18 Tafel Camera

Die Tafel **Camera** dient zur Einstellung diverser Kamera-Parameter für die Adaption an verschiedene Lese- und Beleuchtungssituationen.

| Connection Configuration Im-                                                                                  | age Fin | nware Serial Trigger                    | Code Stati  | istics                 |                 |        | Help |
|----------------------------------------------------------------------------------------------------|---------|-----------------------------------------|-------------|------------------------|-----------------|--------|------|
| Setup G- Info Graphic Graphic Decoder G- Data Matrix D Barcode Genera Genera Genera Generation Reference code | 1       | Auto target brightnes<br>Gain variation | s<br>1<br>  | 127                    | 255 140<br>24 0 |        |      |
| tering image storage<br>● Time                                                                                |         | Auto gain<br>Auto exposure              | V           | Gain (<br>Exposure [s] |                 | 127 57 |      |
|                                                                                                    | 2       | Illumination<br>Internal illumination   | During trig | ger 💌                  |                 |        |      |
|                                                                                                    |         | Intensity<br>Target LED                 | 1           | 7                      | 15 15           |        |      |
|                                                                                                    |         |                                         |             |                        |                 |        |      |

## 1

| Auto target brightness | Beeinflusst die Automatik-Funktionen <b>Auto gain</b> und <b>Auto expo-<br/>sure</b> so, dass der mittlere Graustufenwert des Kamerabildes den<br>hier eingestellten Wert erreicht.                      |
|------------------------|----------------------------------------------------------------------------------------------------|
| Gain variation         | Bewirkt ein Variieren der Helligkeitsverstärkung. Dabei wird der<br>eingestellte Gain-Wert in positive und negative Richtung in der<br>hier ausgewählten Weite verändert.                                |
| Auto gain              | Ermöglicht eine automatische Verstärkungsregelung zur Anpassung an die Lichtverhältnisse.                                                                                                    |
| Gain                   | Ermöglicht eine manuelle Verstärkungsregelung. Dafür darf das Kontrollkästchen <b>Auto gain</b> nicht aktiviert sein.                                                                                    |
| Auto exposure          | Stellt die automatische Regelung der Belichtungszeit ein.                                                                                                    |
| Exposure [s]           | Ermöglicht die manuelle Einstellung der Belichtungszeit. Dafür darf das Kontrollkästchen Auto exposure nicht aktiviert sein.                                                                             |
| (2)                    |                                                                                                    |
| Illumination           | Beschreibt die Beleuchtungssteuerung. Off schaltet die Beleuch-<br>tung dauerhaft aus, On dauerhaft ein. Die Einstellung During<br>trigger schaltet die Beleuchtung nur während der Dekodierzeit<br>ein. |
| Internal Illumination  | Aktiviert die interne rote LED-Beleuchtung .                                                                                                    |
| Intensity              | Bestimmt die Beleuchtungsintensität der internen Beleuchtung.                                                                                                    |
| Target LED             | Ermöglicht, die Zielhilfe-LED (5mm LED) einzuschalten.                                                                                                    |

## 9.3.19 Tafel Communication

Diese Tafel ermöglicht die Einstellung der Setup Schnittstelle sowie des Setup Protokolls.

| Connection Configuration Image Firmware Se                                                                                                    | erial Trigger Code Statistics                                                    | Help |
|----------------------------------------------------------------------------------------------------|----------------------------------------------------------------------------------|------|
| Setup  Graphic Graphic Deta Matrix Data Matrix Data Code Camera Communication Interfaces Forumunication Forumunication Forumu | Setup interface COM1  Setup protocol GModem  Require Authorization User Password |      |

Setup interface Bestimmt, über welche Schnittstelle des VR 2300 das Setup Tool gestartet werden kann. Zur Auswahl stehen COM1, COM2 und Ethernet.

## Hinweis!

. .

- ..

 $\bigcirc$ 

Beim VR 2300 ist nur die **COM1 Schnittstelle** in Verbindung mit dem Protokoll **GModem** als Setup-Interface geeignet.

. . . . . . .

. . . . . . . . .

| Setup protocol   | Tool abgew                   | ickelt wird.                                                                                                    |  |  |  |  |
|------------------|------------------------------|----------------------------------------------------------------------------------------------------|--|--|--|--|
|                  | GModem                       | Wickelt die Kommunikation über das RS232 Protokoll ohne Hardware Handshake ab.                                                                                                    |  |  |  |  |
|                  | SLIP                         | Verschickt IP-Pakete über die serielle Leitung im SLIP-<br>Protokoll.                                                                                                    |  |  |  |  |
|                  | PPP                          | Verschickt IP-Pakete über die serielle Leitung im PPP-<br>Protokoll.                                                                                                    |  |  |  |  |
| Require Authoriz | ation Durch<br>unbe<br>und e | Aktivieren dieses Kontrollkästchens kann der VR 2300 vor<br>ugtem Zugriff durch Angabe eines Benutzernamens ( <b>User</b> )<br>ines Passwortes ( <b>Password</b> ) geschützt werden. |  |  |  |  |

## 9.3.20 Tafel Communication / Interfaces / Input

Diese Tafel ermöglicht die Einstellung der Triggermodi sowie das Verhalten der digitalen Ausgänge des VR 2300.

| Connection               | Configuration                                   | Image | Firmware | Serial Trigger   | Code    | Statistics |       |            | Help |
|--------------------------|-------------------------------------------------|-------|----------|------------------|---------|------------|-------|------------|------|
| Setup<br>+ info<br>Grapi | hic                                             |       |          |                  |         |            |       |            | _    |
| → Deco<br>+ Deta         | der<br>Matrix                                   |       | т        | rigger mode      |         | Free       | T     |            |      |
| + 1D Ba                  | arcode<br>era<br>nunication                     |       | т        | rigger time [ms] |         | 200        | 30000 | 60000 1000 |      |
|                          | nterfaces Input Output                          |       | т        | rigger debounci  | ng [ms] | ,<br>      | 127   | 255 10     |      |
|                          | <ul> <li>GSM Modem</li> <li>rotocols</li> </ul> |       | s        | wap inputs       |         |            |       |            |      |
|                          | <ul><li>IP</li><li>PPP</li></ul>                |       | s        | ingle step       |         |            |       |            |      |
| Refer                    | raw<br>rence code<br>storage                    |       | F        | reeze image      |         |            |       |            |      |
| Time                     | s stor age                                      |       |          |                  |         |            |       |            |      |

#### Trigger mode

Definiert den Lesemodus. **Free** dekodiert freilaufend. Bei dieser Einstellung wird dauerhaft versucht, das eingelesene Kamerabild auf Codeinformationen hin auszuwerten.

Mit **Trigger frame** wird festgelegt, dass nur während eines Zeitfensters eine Auswertung des Kamerabildes stattfinden soll. Zu Beginn des Fensters werden die digitalen Ausgänge (Code read/Code not read) zurückgesetzt. Nach erfolgreicher Lesung oder am Ende des Lesefensters wird das Ergebnis am entsprechenden Ausgang dargestellt.

**Time frame** dekodiert maximal eine unter **Trigger Time** einstellbare Zeit beginnend mit der positiven Flanke eines externen Triggersignals.

**Image stream** dekodiert eine Folge von 2 Bildern beginnend mit der positiven Flanke eines externen Triggersignals.

Bei den drei getriggerten Modi kann das Trigger-Signal sowohl über den digitalen Eingang als auch seriell durch die Software erfolgen.

| Trigger time [ms]       | Bestimmt die maximale Dekodierzeit in Millisekunden. Dieser<br>Parameter ist nur einstellbar, wenn <b>Time frame</b> als Trigger<br>gewählt ist.                            |
|-------------------------|----------------------------------------------------------------------------------------------------|
| Trigger debouncing [ms] | Bestimmt die Entprellzeit der digitalen Eingänge.                                                                                                    |
| Swap inputs             | Die Funktion der Eingänge 1 und 2 wird getauscht. Standard-<br>mäßig (Werkseinstellung) ist Eingang 1 der Triggereingang,<br>Eingang 2 aktiviert den Referenzcode Teach-In. |
| Single Step             | Führt für ein Bild nur einen einzigen Decodierversuch durch (nur bei Trigger frame und Time frame).                                                                         |

Freeze Image

Lädt kein weiteres Bild in den Speicher, sondern arbeitet auf dem letzten Bild, das von der Kamera geliefert oder per Image Upload in den VR 2300 geladen wurde.

## 9.3.21 Tafel Communication / Interfaces / Output

Um die Tafel **Output** anzuzeigen, doppelklicken Sie das Register **Communication**, dann das Register **Interfaces** und dann den entsprechenden Punkt im Strukturbaum.

Diese Tafel ermöglicht die Einstellung des Verhaltens der digitalen Ausgänge des VR 2300.

| Connection                                                     | Configuration                                                                                           | Image | Firmware | Serial Trigger                                                     | Code                                | Statis | tics                  |                |       |   | Help |
|----------------------------------------------------------------|----------------------------------------------------------------------------------------------------|-------|----------|--------------------------------------------------------------------|-------------------------------------|--------|-----------------------|----------------|-------|---|------|
| Setup<br>Grapi<br>Deta<br>Data<br>Comm<br>Comm<br>Comm<br>Comm | hic<br>der<br>Matrix<br>arcode<br>ra<br>unication<br>terfaces<br>Input<br>COM1<br>GSM Modem<br>rotocols |       |          | SWOUT1 (greer<br>SWOUT2 (red L<br>SWOUT duration<br>Code rereading | n LED)<br>ED)<br>n [ms]<br>delay [n | [<br>[ | GOOD READ<br>BAD READ | ×<br>×<br>5000 | 10000 | 0 |      |
| ←● Refer<br>⊕ Image<br>● Time                                  | <ul> <li>PPP</li> <li>raw</li> <li>rence code</li> <li>storage</li> </ul>                               |       |          |                                                                    |                                     |        |                       |                |       |   |      |

| SWOUT1 (green LED) | zeigt an, bei welchem Ereignis die grüne LED leuchtet.<br>Gleichzeitig wird auch der Schaltausgang 1 aktiviert<br>(Pin 10). |
|--------------------|----------------------------------------------------------------------------------------------------|
| SWOUT2 (red LED)   | zeigt an, bei welchem Ereignis die rote LED leuchtet. Gleich-<br>zeitig wird auch der Schaltausgang 2 aktiviert (Pin 6).    |

Hinweis!

Wenn beide Ereignisse zutreffen, leuchtet die LED orange.

| SWOUT duration [ms]       | gibt den Zeitraum an, in dem die digitalen Ausgänge nach<br>beendeter Dekodierung das Ergebnis darstellen, wobei der<br>Wert 0 ein Halten der Ausgänge bis zum nächsten Trigger<br>bedeutet. |
|---------------------------|----------------------------------------------------------------------------------------------------|
| Code rereading delay [ms] | gibt im freilaufenden Triggermodus die Zeit an, in der ein mehrfach dekodierter Code nicht mehrfach übertragen wird.                                                                         |

## 9.3.22 Tafel Communication / Interfaces / COM1

Die Tafel **COM1** dient der Parametrierung der RS-232-Schnittstelle.

| ( | С |
|---|---|
| ٦ |   |

#### Hinweis!

Der VR 2300 hat nur eine COM Schnittstelle. Deshalb können in der Tafel COM2 keine Einstellungen vorgenommen werden.

| Connection                                                                                       | Configuration                                                                                                    | Image | Firmware | Serial Trigger | Code | Statistics                                             | Help                                     |
|--------------------------------------------------------------------------------------------------|----------------------------------------------------------------------------------------------------|-------|----------|----------------|------|--------------------------------------------------------|------------------------------------------|
| Setup<br>Graph<br>Graph<br>Deta<br>Data<br>Comm<br>Comm<br>Comm<br>File<br>Refet<br>magg<br>Time | hic<br>der<br>Matrix<br>arcode<br>era<br>nunication<br>tterfaces<br>Input<br>Output<br>Output<br>GSM Modem<br>Frotocols<br>IP<br>PPP<br>PPP<br>raw<br>rence code<br>e storage |       |          |                |      | Baudrate<br>Parity<br>Protocol<br>Databits<br>Stopbits | 38400 ¥<br>None ¥<br>OFF ¥<br>8 ¥<br>1 ¥ |

- BaudrateBestimmt die Übertragungsrate der seriellen Schnittstelle. Der VR 2300 und<br/>das Host-Terminal müssen auf die gleiche Baudrate eingestellt werden.
- Parity Ermöglicht die Erkennung von Übertragungsfehlern durch ein zusätzlich eingefügtes Paritätsbit. Ist die Parität None, wird kein Paritätsbit hinzugefügt. Die Einstellung Even fügt eine ungerade Parität hinzu, die Einstellung Odd eine gerade Parität.
- Protocol Definiert den Datenaustausch zwischen dem VR 2300 und dem Host-Terminal. Mögliche Einstellungen sind kein Protokoll (Off) oder Hardwareprotokoll (RTS/CTS).
- **Databits** Definiert die Anzahl der Bits, aus denen die zu übertragenden Zeichen kodiert sind. Es können 7 oder 8 Bits gewählt werden.
- Stopbits Signalisiert das Ende der Zeichen. Es können ein oder zwei Stopbits ausgewählt werden, um den Datenblock abzuschließen.

## 9.3.23 Tafel Communication / Interfaces / GSM Modem

Die Tafel **GSM Modem** dient der Verwaltung eines eventuell angeschlossenen GSM Modems (nicht möglich mit dem VR 2300).

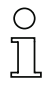

#### Hinweis!

Diese Funktionalität ist beim VR 2300 nicht vorhanden!

## 9.3.24 Tafel Communication / Protocols / IP

Die Tafel IP dient der Parametrierung der IP-Adressen.

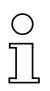

#### Hinweis!

Um Einstellungen in dieser Tafel vorzunehmen, muss das Protocol **SLIP** oder **PPP** in der Tafel **Communication** aktiviert sein (siehe Kapitel 9.3.19).

| Connection                      | Configuration                                    | Image | Firmware | Serial Trigger | Code | Statistics    | Help |
|---------------------------------|--------------------------------------------------|-------|----------|----------------|------|---------------|------|
| Setup                           | bic                                              |       |          |                |      |               |      |
| Oral     Deco     Deco     Data | ider<br>Matrix                                   |       |          | DHCP           |      | M             |      |
| 1D B                            | arcode<br>era                                    |       |          | Hostname       |      | L030217102-02 |      |
| Comi                            | nunication<br>nterfaces                          |       |          | Domain         |      |               |      |
|                                 | <ul> <li>Output</li> <li>COM1</li> </ul>         |       |          | IP address     |      | 192.168.0.2   |      |
|                                 | <ul> <li>GSM Modem</li> <li>Protocols</li> </ul> |       |          | Netmask        |      | 24            |      |
|                                 | <ul> <li>PPP</li> <li>row</li> </ul>             |       |          | Default gate   | eway | 192.168.0.1   |      |
| + Refe                          | rence code<br>e storage                          |       |          | DNS server     |      | 172.16.1.3    |      |
|                                 |                                                  |       |          |                |      |               |      |

| Dynamische Vergabe der IP-Adresse.             |
|------------------------------------------------|
| Name des VR 2300 im Netzwerk.                  |
| Name der Netzwerk-Domäne.                      |
| Beschreibt die IP-Adresse und die Netzmaske.   |
| Beschreibt die IP-Adresse des Gateway Servers. |
| IP-Adresse des DNS-Servers.                    |
|                                                |

## 9.3.25 Tafel Communication / Protocols / PPP

Die Tafel PPP dient der Anmeldung des VR 2300 an einen PPP-Server.

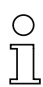

#### Hinweis!

Um Einstellungen in dieser Tafel vorzunehmen, muss das Protocol **PPP** in der Communication Tafel aktiviert sein (siehe Kapitel 9.3.19).

| Connection                                                                                                    | Configuration                                                                                                    | Image | Firmware | Serial Trigger | Code | Statistics       |       | Help |
|----------------------------------------------------------------------------------------------------|----------------------------------------------------------------------------------------------------|-------|----------|----------------|------|------------------|-------|------|
| Setup  This Setup  Decc  Decc Decc  Decc  Decc  Decc Decc Decc Decc Decc Decc Decc Decc Decc Decc Decc Decc Decc Decc Decc Decc Decc Decc Decc Decc Decc Decc Dec | hic<br>der<br>Matrix<br>arcode<br>era<br>nunication<br>nterfaces<br>Input<br>Output<br>Output<br>COM1<br>GSM Modem<br>Frotocols<br>IP<br>PPP<br>raw<br>rence code<br>e storage |       |          |                |      | User<br>Password | leuze |      |

Geben Sie Ihren **User Namen** und das **Passwort** ein, damit sich der VR 2300 am PPP-Server anmelden kann.

## 9.3.26 Tafel Communication / Protocols / raw

Die Tafel **raw** dient der Definition von Zeichenketten zur softwaremäßigen Steuerung des Systems.

| Connection Configuration Image                                                                                                    | Firmware Serial Trigger Code Statistics                                                                                                    | Help |
|----------------------------------------------------------------------------------------------------|----------------------------------------------------------------------------------------------------|------|
| Setup<br>Graphic<br>Decoder<br>Data Matrix<br>D Barcode<br>Communication<br>Communication<br>Co | Trigger command         Trigger on       1002+1/m         Trigger off       1002-1/m         Teach trigger command       Image: Command         Teach trigger off       1002t-1/m         Get code command       Image: Code command         Automatic code transmission       Image: Code code command         Code code       1002?1/m         Code header       1002         Code header       1002         Code terminator       Image: Principle         Error code       no code         Display code       Extended         Extended       Separator |      |

| "Trigger on" command        | Definiert den Zeichenstring, der einen seriellen Trigger<br>auslöst. (siehe auch Kapitel 9.3.20 auf Seite 47). Der<br>String darf maximal 7 Zeichen lang sein und muss beim<br>Senden von Header und Terminator eingerahmt werden. |
|-----------------------------|----------------------------------------------------------------------------------------------------|
| "Trigger off" command       | Definiert den Zeichenstring, der einen seriellen Trigger<br>beendet. Der String darf maximal 7 Zeichen lang sein und<br>muss beim Senden von Header und Terminator einge-<br>rahmt werden.                                         |
| Automatic code transmission | Ermöglicht, dass ein gelesener Code sofort über die<br>Schnittstelle ausgegeben wird, ohne dass ein " <b>Get code</b> "<br><b>command</b> gesendet wird.                                                                           |
| "Get code" command          | Definiert den Zeichensatz, der die Ausgabe eines gele-<br>senen Codes anfordert. Der String darf maximal<br>7 Zeichen lang sein und muss beim Senden von Header<br>und Terminator eingerahmt werden.                               |

| Code header     | Ermöglicht die Auswahl von sieben Zeichen, die vor dem<br>eigentlichen Codeinhalt ausgegeben werden. Die<br>Zeichen können als ASCII Zeichen eingegeben werden,<br>Sonderzeichen können in Backslash-Notation dreistellig<br>oktal eingegeben werden.                                                                                                    |
|-----------------|----------------------------------------------------------------------------------------------------|
| Code terminator | Ermöglicht die Auswahl von bis zu sieben Zeichen, die<br>nach dem eigentlichen Codeinhalt (und eventueller<br>Zusatzinformationen) ausgegeben werden. Die Zeichen<br>können als ASCII-Zeichen eingegeben werden, Sonder-<br>zeichen können in Backslash-Notation dreistellig oktal<br>eingegeben werden. Der Terminator muss aus min-<br>destens einem Zeichen bestehen. |
| Error Code      | Bestimmt den Fehlerstring, der ausgegeben wird, wenn<br>nach Schließen eines Lesefensters im getriggerten<br>Modus (siehe auch Kapitel 9.3.20 auf Seite 47) kein Code<br>gelesen wurde. Der Fehlerstring darf aus maximal<br>7 Zeichen bestehen.                                                                                                    |
| Extended        | Gibt zusätzliche Informationen zur Codelesung aus. Die<br>Bedeutung der Informationen und dessen Format werden<br>im Kapitel 9.4.1 auf Seite 59 beschrieben.                                                                                                    |

## о ]]

#### Hinweis!

lst die AIM-Verifier-Funktionalität (siehe Kapitel 9.3.8) und das Kontrollkästchen Extended aktiviert, werden die Qualitätsstufen der einzelnen Messparameter zusätzlich mit ausgegeben.

Separator

Ermöglicht die Auswahl eines definierten Trennungszeichens zwischen Code und zusätzlichen Informationen.

## 9.3.27 Tafel Reference Code

Die Tafel **Reference Code** dient zur Definition eines Referenzcodes, mit dem der dekodierte Code verglichen wird.

| Connection                                               | Configuration                                                                   | Image | Firmware | Serial Trigger                                | Code | Statistics           | Help |
|----------------------------------------------------------|---------------------------------------------------------------------------------|-------|----------|-----------------------------------------------|------|----------------------|------|
| Setup  Grap  Grap  Com  Com  Com  Com  Com  Com  Com  Co | hic<br>Ider<br>Matrix<br>arcode<br>era<br>munication<br>rence code<br>e storage |       | L<br>C   | Jse reference c<br>Code content<br>Aatch mode | ode  | Leuze<br>Exact match |      |

| Use reference code | Referenzcodevergleich aktivieren/deaktivieren.                 |                                                                                                |  |  |  |  |
|--------------------|----------------------------------------------------------------|------------------------------------------------------------------------------------------------|--|--|--|--|
| Code content       | Codeinhalt des Referenzcodes.                                  |                                                                                                |  |  |  |  |
| Match mode         | Art des Vergleichs des dekodiertem Codes mit dem Referenzcode: |                                                                                                |  |  |  |  |
|                    | Exact match                                                    | Der dekodierte Codeinhalt muss mit dem Referenzcodeinhalt exakt übereinstimmen.                |  |  |  |  |
|                    | Prefix                                                         | Der Anfang des dekodierten Codeinhalts<br>muss mit dem Referenzcodeinhalt über-<br>einstimmen. |  |  |  |  |
|                    | Postfix                                                        | Das Ende des dekodierten Codeinhalts muss mit dem Referenzcodeinhalt über-<br>einstimmen.      |  |  |  |  |

## 9.3.28 Tafel Image Storage

Die Tafel Image Storage dient zur Konfiguration des Fehlerbildspeichers des VR 2300.

| Connection                                                                                                    | Configuration                                                                              | Image | Firmware | Serial Trigger                                                                                                 | Code                           | Statis | tics     |         |               | Help |
|----------------------------------------------------------------------------------------------------|--------------------------------------------------------------------------------------------|-------|----------|----------------------------------------------------------------------------------------------------|--------------------------------|--------|----------|---------|---------------|------|
| Setup<br>General Anton<br>Composition of the setup<br>Setup of the setup<br>Setup of the setup<br>Setup of the setup<br>Setup of the setup<br>Setup of the setup<br>Setup of the setup of the setup<br>Setup of the setup of the setup | hic<br>Ider<br>Matrix<br>arcode<br>era<br>munication<br>rence code<br>e storage<br>largets |       |          | Image type<br>Image format<br>Image size<br>Image quality<br>Save all image<br>Save every x i<br>Save always t | s in stre<br>mage<br>he last i | nam    | NOT READ | 45<br>5 | 90 50<br>90 1 |      |

Der Fehlerbildspeicher des VR 2300 fasst bis zu 10 Bilder, die im RAM des Geräts abgespeichert werden.

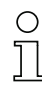

#### Hinweis!

Der Fehlerbildspeicher kann nur beim Triggermodus **Trigger frame** oder **Time Frame** verwendet werden!

| Image type                | Definiert den Typ des Fehlerbildes:                                                                                                    |                                                                            |  |  |  |  |  |
|---------------------------|----------------------------------------------------------------------------------------------------|----------------------------------------------------------------------------|--|--|--|--|--|
|                           | NOT READ                                                                                                    | Es werden nur Bilder abgelegt, in denen kein Code dekodiert werden konnte. |  |  |  |  |  |
|                           | READ                                                                                                    | Es werden nur Bilder abgelegt, in denen ein Code dekodiert werden konnte.  |  |  |  |  |  |
|                           | ALL                                                                                                    | Es werden alle Bilder abgelegt.                                            |  |  |  |  |  |
| Image format              | Definiert das Bildformat. Es werden die Formate bitr<br>und jpeg unterstützt.                                                                                                    |                                                                            |  |  |  |  |  |
| Image size                | Gibt die gewünschte Größe des abzuspeichernden Bildes<br>an. Maximal stehen 800 x 600 Bildpunkte (full) zur Verfü-<br>gung. Um die Bildübertragung zu beschleunigen kann die<br>Bildgröße um die hier angegebenen Faktoren reduziert<br>werden |                                                                            |  |  |  |  |  |
| Image quality             | Wenn <b>jpeg</b> als Format gewählt ist, kann hier die Qualitä<br>des Bildes eingestellt werden. Je höher dieser Wert is<br>desto besser ist diese, aber desto größer ist auch die z<br>übertragende Datenmenge.                               |                                                                            |  |  |  |  |  |
| Save all images in stream | Alle Bilder de werden unterei                                                                                                    | es Datenstroms seit Triggerauslösung nander in einem Bild abgespeichert.   |  |  |  |  |  |

| Save every x image         | Jedes x-te Bild des Datenstroms seit Triggerauslösung wird abgespeichert. |
|----------------------------|---------------------------------------------------------------------------|
| Save always the last image | Es wird auf jeden Fall immer das letzte Bild mit abgespeichert.           |

## 9.3.29 Tafel Image Storage / Targets

Die Tafel **Targets** dient zur Definition des Speicherortes des Fehlerbildspeichers des VR 2300.

| Connection                                                                                                    | Configuration                      | Image | Firmware | Serial Trigger | Code     | Statistics                | Help |
|----------------------------------------------------------------------------------------------------|------------------------------------|-------|----------|----------------|----------|---------------------------|------|
| Setup                                                                                                    | hic                                |       |          |                |          |                           |      |
| ⊕Data<br>⊕1D B                                                                                                    | Matrix<br>arcode                   |       |          | Store images i | n RAM    |                           |      |
| ←● Came<br>±−iii Comr                                                                                                    | era<br>nunication                  |       |          | Send images t  | o server |                           |      |
| F-Contractions in the second second s | rence code<br>e storage<br>'argets |       |          | Base URL       |          | http://172.16.1.3/upload/ |      |

Store images in RAM

Die Fehlerbilder werden im RAM des VR 2300 abgespeichert.

| C | ) |
|---|---|
| ſ |   |

#### Hinweis!

Das Kontrollkästchen **Store images in RAM** muss aktiviert sein, damit der Fehlerbildspeicher arbeitet.

Die Optionen Send images to server und Base URL sind beim VR 2300 nicht verfügbar.

## Übertragen von Bildern aus dem Fehlerbildspeicher zum PC

Durch Klicken auf den Menüpunkt Statistics -> Display Image Storage wird das Fenster Image Storage (Fehlerbildspeicher) geöffnet:

| 🖬 Image Storage                      |          |
|--------------------------------------|----------|
| Available Images                     |          |
| <u>1.jpg</u> Mon Jan 1 02:56:08 1900 | NOT READ |
| <u>2.jpg</u> Mon Jan 1 02:59:21 1900 | NOT READ |
| <u>3.jpg</u> Mon Jan 1 02:59:38 1900 | READ     |
| <u>4.jpg</u> Mon Jan 1 02:59:49 1900 | READ     |
| <u>5.jpg</u> Mon Jan 1 02:59:55 1900 | READ     |
| <u>6.jpg</u> Mon Jan 1 03:00:13 1900 | NOT READ |
| <u>7.jpg</u> Mon Jan 1 03:00:16 1900 | NOT READ |
| <u>8.jpg</u> Mon Jan 1 03:00:20 1900 | NOT READ |
| <u>9.jpg</u> Mon Jan 1 03:00:24 1900 | NOT READ |
| <u>0.jpg</u> Mon Jan 1 03:00:30 1900 | READ     |
| <u>refresh page</u>                  |          |
|                                      | •        |

In diesem Fenster können die einzelnen Bilder des Fehlerbildspeichers ausgewählt werden. Durch Mausklick auf den Dateinamen, z.B. **1.jpg**, wird das ausgewählte Bild in einem eigenen Fenster geöffnet.

Unter dem Menüpunkt **Image -> Save...** im Setup Tool kann das Bild dann unter einem beliebigen Namen im PC gespeichert werden.

## 9.3.30 Tafel Time

Die Tafel Time dient zur Einstellung der Uhrzeit der internen Uhr des VR 2300.

| Connection                                                                              | Configuration | Image | Firmware | Serial Trigger  | Code     | Statistics              | Help |
|-----------------------------------------------------------------------------------------|---------------|-------|----------|-----------------|----------|-------------------------|------|
| Setup                                                                                   | hic<br>der    |       | ι        | Jse SNTP time s | erver    |                         |      |
| Data Matrix     Data Matrix     Darcode     Camera     Communication     Reference code |               |       | F        | Resyncinterval  | r<br>[m] | ipool.ntp.org           |      |
| Image storage     Targets     Time                                                      |               |       | Т        | 'imezone GMT +  |          |                         |      |
|                                                                                         |               |       | C        | Current time    |          | Mon Jan 1 05:50:47 1900 |      |

Timezone GMT + Current time Definiert die Zeitzone bzgl. der Greenwich Mean Time. Zu stellende Uhrzeit und Datum im Format: Wochentag Monat Tag Stunde:Minute:Sekunde Jahr.

#### Hinweis!

Die grau unterlegten Optionen **Use SNTP time server**, **SNTP time server** und **Resync** *interval* [*m*] sind beim VR 2300 nicht verfügbar.

## 9.4 Funktionskontrolle und Fehlersuche

## 9.4.1 Code Output

Um das Fenster **Code Output** zu öffnen, klicken Sie in der Menüleiste des Setup Tools auf den Menüpunkt **Code->Output**.

Es öffnet sich ein Fenster, in dem die gelesenen Codeinhalte und Zusatzinformationen (nur bei eingeschalteten Kontrollkästchen **Extended**, siehe Kapitel 9.3.26) dargestellt werden.

In den Zusatzinformationen werden statistische Angaben zu dem gelesenen Code ausgegeben. Alle Zeitangaben sind in Millisekunden.

| 🗉 Codes  |       | _ 🗆 × |     |     |      |
|----------|-------|-------|-----|-----|------|
| Time     | Code  | tca   | tdc | rto | Info |
| 18:02:40 | LEUZE | 274   | 274 | 70  | DM   |
| 18:02:39 | LEUZE | 433   | 433 | 70  | DM   |
| 18:02:39 | LEUZE | 368   | 368 | 68  | DM   |
| 18:02:38 | LEUZE | 403   | 403 | 64  | DM   |
| 18:02:37 | LEUZE | 406   | 406 | 60  | DM   |
| 18:02:36 | LEUZE | 326   | 326 | 58  | DM   |
| 18:02:35 | LEUZE | 473   | 473 | 54  | DM   |

| Parameter | Beschreibung                                                                                                    |  |  |  |  |  |  |  |  |  |
|-----------|----------------------------------------------------------------------------------------------------|--|--|--|--|--|--|--|--|--|
| Time      | Systemzeit vom PC                                                                                                    |  |  |  |  |  |  |  |  |  |
| Code      | Dateninhalt des Codes                                                                                                    |  |  |  |  |  |  |  |  |  |
| tca       | Calculation time: reine Rechenzeit zur Auswertung des aktuellen Bilds                                                                                                |  |  |  |  |  |  |  |  |  |
| tdc       | Decoding time: Gesamtzeit vom Start des Triggers bis ein Code gelesen oder der Trigger gestoppt wurde                                                                |  |  |  |  |  |  |  |  |  |
| rto       | Ausgabe der Leserate.<br>Im freilaufenden Modus: Anzahl der gelesenen Codes in den letzten 1000<br>Bildern.<br>Im Trigger-Modus: Anzahl der richtig gelesenen Codes. |  |  |  |  |  |  |  |  |  |
| Info      | Ausgabe des Codetyps: DM Data Matrix Code<br>BC Barcode                                                                                                    |  |  |  |  |  |  |  |  |  |

## Ausgabe von Zusatzinformationen bei aktiviertem AIM-Verifier

Ist die AIM-Verifier-Funktionalität (siehe Kapitel 9.3.8 und Kapitel 9.3.9) für Data Matrix Codes und das Kontrollkästchen **Extended** (siehe Kapitel 9.3.26) aktiviert, werden in der Spalte **Info** die Qualitätsstufen der einzelnen Messparameter zusätzlich mit ausgegeben.

| 🗉 Codes  |       |     |     |     |    |                                                                   |
|----------|-------|-----|-----|-----|----|-------------------------------------------------------------------|
| Time     | Code  | tca | tdc | rto |    | Info                                                              |
| 18:03:57 | LEUZE | 510 | 510 | 90  | DM | SC:061%(B),PGH:+0.36(A),PGV:+0.17(A),AN:+0.01(A),UEC:+1.00(A)     |
| 18:03:56 | LEUZE | 452 | 452 | 86  | DM | SC:081%(A), PGH:-0.11(A), PGV:-0.62(B), AN:+0.00(A), UEC:+1.00(A) |
| 18:03:52 | LEUZE | 393 | 393 | 82  | DM | SC:050%(C),PGH:+0.41(A),PGV:+0.33(A),AN:+0.02(A),UEC:+1.00(A)     |
| 18:03:51 | LEUZE | 453 | 453 | 78  | DM | SC:050%(C),PGH:+0.39(A),PGV:+0.36(A),AN:+0.02(A),UEC:+1.00(A)     |
| 18:03:50 | LEUZE | 437 | 437 | 72  | DM | SC:050%(C),PGH:+0.41(A),PGV:+0.34(A),AN:+0.01(A),UEC:+1.00(A)     |
| 18:03:49 | LEUZE | 549 | 549 | 68  | DM | SC:050%(C),PGH:+0.46(A),PGV:+0.38(A),AN:+0.01(A),UEC:+1.00(A)     |
| 18:03:48 | LEUZE | 607 | 607 | 64  | DM | SC:049%(C),PGH:+0.53(B),PGV:+0.36(A),AN:+0.00(A),UEC:+1.00(A)     |
| 18:03:39 | LEUZE | 607 | 607 | 60  | DM | SC:047%(C),PGH:+0.46(A),PGV:+0.46(A),AN:+0.01(A),UEC:+1.00(A)     |

#### Bedeutung der AIM-Messparameter (ISO/IEC 16022)

#### SC - Symbol Contrast

Zur Bestimmung des Symbolkontrasts werden alle Bildpunkte des Codesymbols inklusive einer Ruhezone von einer Zellgröße herangezogen. Anschließend wird das arithmetische Mittel der jeweils 10% dunkelsten und 10% hellsten Bildpunkte bestimmt. Der Abstand der beiden resultierenden Grauwerte ergibt den Wert für **Symbol Contrast**, wobei die Ausgabe in Prozent auf den Maximalabstand von 255 normiert wird (8-Bit-Graustufenkameras verfügen über 256 Graustufen). Das arithmetische Mittel der beiden resultierenden Grauwerte wird für die im Abschnitt **Print Growth** beschriebene Messung als Schwellwert verwendet.

#### PGH, PGV - Print Growth

Dieser Qualitätsparameter gibt ein Maß des Füllgrads der einzelnen hellen und dunklen Module des Codes innerhalb ihrer virtuellen Modulgrenzen wieder. Dabei wird zwischen **horizontalem (PGH)** und **vertikalem (PGV)** Füllgrad unterschieden. Für diese Messung wird das dem Coderahmen zugehörige Paar von Rasterlinien verwendet, da diese die einzigen Symbolbereiche sind, in denen definiert dunkle und helle Module wechselweise angeordnet sind. Die zu vermessende Rasterlinie wird mittig geschnitten und ihre Grauwerte durch Schwellwertentscheidung (siehe Abschnitt **Symbol Contrast**) dem Hintergrund oder Vordergrund zugeordnet. Resultierend wird das Verhältnis von vordergrundfarbenen Bildpunkten zur Summe aller Bildpunkte auf der Linie berechnet, die Abweichung vom Idealwert 50% ist ein Maß des Füllgrads. Print Growth wird so normiert, dass ein Markierungsanteil von 35% (entsprechend -30% Abweichung vom Idealwert) zu -100% und ein Markierungsanteil von 65% (entsprechend +30% Abweichung vom Idealwert) zu +100% resultieren. Um eine höhere Stabilität und Prozesssicherheit gegenüber der Spezifikation zu gewinnen, werden drei parallele Linien eingelesen und für jeden Messpunkt eine Mehrheitsentscheidung des binären Zustands (Vordergrund oder Hintergrund) ermittelt.

## AN - Axial Nonuniformity

Dieser Parameter ist ein Maß für die Verzerrung der beiden Hauptachsen (horizontal und vertikal) des Codesymbols. Dabei wird der Mittelwert der Abstände aller benachbarter Modulmittelpunkte in horizontaler und vertikaler Richtung bestimmt. Die absolute Differenz dieser beiden Werte bezogen auf das Gesamtmittel ergibt den prozentualen Wert von **Axial Nonuniformity**. Ist der Code auf einer ebenen Fläche aufgebracht und werden Verzerrungen der Optik vernachlässigt so kann die Ungleichförmigkeit des Codes über die vier Eckpunkte des Codes berechnet werden.

## UEC - Unused Error Correction

Die ECC200-Version von Data Matrix verwendet die Reed-Solomon-Fehlerkorrektur. Abhängig von der Symbolgröße sind eine feste Anzahl von Codeworten für die Fehlerkorrektur reserviert, wobei jeweils halb so viele Fehler wie vorhandene Codeworte korrigiert werden können.

| Symbolgröße       | 8x18 | 8x32 | 12x26 | 12x36 | 16x36 | 16x48 |  |
|-------------------|------|------|-------|-------|-------|-------|--|
| Korrigierte Bytes | 3    | 5    | 7     | 9     | 12    | 14    |  |

| Symbolgröße       | 10x10 | 12x12 | 14x14 | 16x16 | 18x18 | 20x20 | 22x22 | 24x24 | 26x26 |
|-------------------|-------|-------|-------|-------|-------|-------|-------|-------|-------|
| Korrigierte Bytes | 2     | 3     | 5     | 6     | 7     | 9     | 10    | 12    | 14    |

| Symbolgröße       | 32x32 | 36x36 | 40x40 | 44x44 | 48x48 | 52x52 | 64x64 | 72x72 |
|-------------------|-------|-------|-------|-------|-------|-------|-------|-------|
| Korrigierte Bytes | 18    | 21    | 24    | 28    | 34    | 42    | 56    | 72    |

Der Wert **Unused Error Correction** gibt den Anteil der nicht benötigten Fehlerkorrektur zurück und ist ein Maß für den noch verfügbaren Sicherheitsabstand, der durch die Fehlerkorrektur gewährleistet wird.

## Format der seriellen Ausgabe

Dem Code wird ein eventuell ausgewählter **Code header** vorangestellt. Nach dem Codeinhalt (oder dem **Error code**) wird der einstellbare **Separator**, danach die eventuell eingeschalteten Zusatzinformationen (**Extended** aktiviert) mit "Feldname=Wert", getrennt durch jeweils ein Space, gesendet. Die Anzahl der Zeichen für einen Wert ist folgendermaßen:

- tca und tdc bestehen aus jeweils 5 Zeichen
- rto besteht aus 4 Zeichen

Die Ziffern werden linksbündig angeordnet. Falls der Wert diese Breite nicht voll ausnutzt, wird die restliche Länge mit Spaces aufgefüllt.

Falls der AIM-Verifier eingeschaltet ist, wird nach den obigen Zusatzinformationen erneut der **Separator** gesendet. Ihm folgen die Verify-Werte, getrennt durch jeweils ein Komma (,). Das Format der Parameter ist folgendermaßen:

- SC ist ein dreistelliger Prozent-Wert mit dem Zeichen "%".
- PGH, PGV, AN und UEC sind vorzeichenbehaftete Zahlen mit zwei Dezimalstellen.

Als Dezimalzeichen wird der Punkt (.) verwendet.

Allen Verify-Werten wird das Resultat (A, B, C, D oder F) in Klammern angehängt. Abgeschlossen wird der String durch den eventuell ausgewählten **Code terminator**.

## 9.4.2 Debug Graphics

Bei zugeschalteter Debug Ausgabe (siehe Kapitel 9.3.4 auf Seite 33) öffnet sich mit der Snapshot Funktion (siehe Kapitel 9.2.1, Beschreibung der Menüpunkte auf Seite 28) ein Fenster, das im rechten Teil ein Einzelbild der Kamera zeigt. Diesem Bild können zusätzliche grafische Informationen hinzugefügt werden. Diese Darstellung kann mit Hilfe der Baumstruktur im linken Teil des Fensters gesteuert werden, indem die Anzeige der einzelnen Funktionen mit Hilfe der Kontrollkästchen zugeschaltet wird.

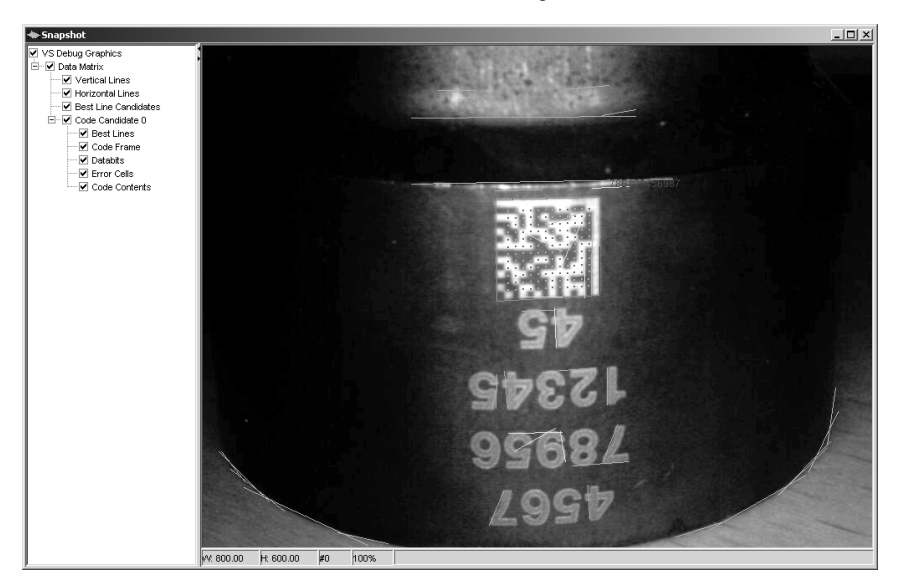

| Vertical lines       | Alle vertikalen Kanten, die sich zu einer Linie zusammenfassen lassen, werden durch eine blaue, durchgezogene Linie ins Bild eingetragen.                                           |
|----------------------|----------------------------------------------------------------------------------------------------|
| Horizontal lines     | Alle horizontalen Kanten, die sich zu einer Linie zusammenfassen lassen, werden durch eine blaue, durchgezogene Linie ins Bild eingetragen.                                         |
| Best line candidates | Es werden alle Linienpaare, die dem "L"-förmigen Schenkel eines<br>Data Matrix Codes entsprechen könnten, mit zwei gelben durchge-<br>zogenen Linien markiert.                      |
| Code candidate       | Mit Hilfe von Validitätsüberprüfungen werden einige dieser Linien-<br>paare aussortiert. Die verbliebenen Linienpaare werden zu Code-<br>Kandidaten, die genauer untersucht werden. |
| Best lines           | Es wird der "L"-förmige Schenkel des Code-Kandidaten mit zwei roten durchgezogenen Linien markiert.                                                                                 |
| Code frame           | Die Fläche, die durch die <b>Best lines</b> aufgespannt wird, wird mit grünen Linien markiert.                                                                                      |

| Data bits     | Wird ein möglicher Data Matrix Code gefunden, so werden die<br>über ein zweidimensionales Raster abgetasteten Codezellen<br>farbig markiert. Dunkle Zellen werden hellblau und helle Zellen<br>violett markiert. |  |  |  |
|---------------|----------------------------------------------------------------------------------------------------|--|--|--|
| Error cells   | Wird ein Data Matrix Code gelesen, so werden alle korrigierten<br>Bitstellen mit einem roten Kreis markiert.                                                                                                    |  |  |  |
| Code contents | Wird ein Data Matrix Code gelesen, so wird am L-Schenkel der Codeinhalt in roter Farbe ins Bild geschrieben.                                                                                                    |  |  |  |

Im Bild selbst kann mit der rechten Maustaste der Vergrößerungsfaktor des Bildes bestimmt werden. In der unteren Zeile wird die aktuelle Mausposition, der Grauwert an dieser Position sowie der aktuelle Vergrößerungsgrad dargestellt.

## 9.5 Serielles low-level Kommunikationsprotokoll ohne Setup Tool

Mit dem VR 2300 kann auch außerhalb des Setup Tools kommuniziert werden. Das dabei verwendete Protokoll ist dem Standard-Protokoll der Barcodeleser von Leuze electronic angepasst. Im folgenden ist das Protokoll beschrieben.

Um Kommandos an den VR 2300 zu übertragen, sollte die **Automatic code transmission** deaktiviert sein (siehe Kapitel 9.3.26), bzw. keine Codelesung und Übertragung der Codeinformation erfolgen. Alle Kommandos werden als einfache ASCII-Zeichen übertragen. Wichtig dabei ist das Rahmenformat der Kommandos, die im VR 2300 abgespeichert sind. (Werkseinstellung ist STX .... CR LF).

#### Kommandos

Beschreibung des Kommandoaufbaus:

PT < bcc-type >< parameter >:< value > [BCC] Parameter senden

| PR < bcc-type >< parameter > [BCC] | Parameter anfordern                                         |
|------------------------------------|-------------------------------------------------------------|
| PS < status >                      | Parameter status als Antwort auf PT                         |
| PC < mode >                        | Parameter kopieren                                          |
| {Trigger on}                       | Decodierung aktivieren (konfigurierbar)                     |
| {Trigger off}                      | Decodierung deaktivieren (konfigu-<br>rierbar)              |
| {get code}                         | Senden des gelesenen Codes, wenn vorhanden (konfigurierbar) |

Alle Werte werden gelesen vom oder geschreiben zum aktuellen Parametersatz (RAM) im VR 2300 und sind, wenn notwendig, im EEPROM mit dem Kommando **PCxx** zu speichern.

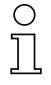

#### Hinweis!

Der Parameter < **PS-Type** > (Kommunikation mit einem BCL 3x) wird beim VR 2300 nicht verwendet!

#### < bcc- type >

- **0** keine Prüfsumme wird verwendet.
- 1 das letzte Byte der übertragung ist die XOR-Pr
  üfsumme dieses Komanndos, beginnend nach < bc- type >

#### < status >

- 0 kein Fehler
- 1 ungültiges Kommando
- 2 falsche Länge des Kommandos PC
- 3 falscher < bcc- type >
- 4 falsche Prüfsumme
- 6 ungültiger Parameter
- 8 ungültiger < parameter > oder < value >

#### < parameter >

Ein gültiger Name eines Parameter des Gerätes. Die Parameter können variieren, je nach Gerätetype, Konfiguration und Firmware-Version. Die verfügbaren Parameter können Sie in der Baumstruktur des Gerätes sehen, wenn Sie mit dem Setup-Tool das Gerät ansprechen.

Beispiel: .../Communication/Interfaces/Input/Trigger mode...

#### Hinweis!

Bitte beachten Sie unbedingt die korrekte Schreibweise sowie die Groß-/Kleinschreibung!

#### < value >

Der neue Wert für den angebenen Parameter.

#### < mode >

- 03 Parameter vom EEPROM laden.
- 20 Rücksetzen der Parameter auf Werkseinstellung und speichern im EEPROM.
- **30** Schreiben der aktuellen Einstellungen ins EEPROM (entspricht der Funktion **Apply** des Setup Tools).

#### Konfigurierbare Kommandos

Die Kommandos für die Funktionen **Trigger on/off** und **Get code** können mit dem Setup Tool oder über PT-Kommandos parmametriert werden (siehe Kapitel 9.3.26).

Werkseinstellung: {Trigger on} = "+" {Trigger off} = "-" {get code} = "?"

Der Trigger wird automatisch nach einer Lesung eines Codes deaktiviert.

## Beispiele für Kommandos

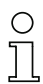

#### Hinweis!

In den folgenden Beispielen wird das Rahmenformat nicht dargestellt, es ist aber unbedingt zu verwenden!

## Beispiel 1: Abschalten des Decoder für Barcodes HOST: PT0/Decoder/1D Barcode:false VR 2300: PS0

Beispiel 2: Ändern des Kommandos {get code}HOST:PT0/Communication/Protocols/raw/Get Code Command:GETVR 2300:PS0

Beispiel 3: Setzen eines nicht vorhandenen Parameters HOST: PT0/Decoder/foo:7 VR 2300: PS8

#### Beispiel 4: Übertragen des Wertes des Data Matrix Code finder strategy Parameters

HOST: PR0/Data Matrix/Decoder/Code finder strategy

VR 2300: PT0/Data Matrix/Decoder/Code finder strategy:1

## 10 Wartung

## 10.1 Allgemeine Wartungshinweise

Der Codeleser VR 2300 bedarf im Normalfall keiner Wartung durch den Betrieber.

## Reinigen

Reinigen Sie bei Verschmutzung die Glasscheibe des VR 2300 mit einem weichen Tuch.

## 0 11

## Hinweis!

Verwenden Sie zur Reinigung der Geräte keine agressiven Reinigungsmittel wie Verdünner oder Aceton.

## 10.2 Reparatur, Instandhaltung

Reparaturen an den Geräten dürfen nur durch den Hersteller erfolgen.

Wenden Sie sich f
ür Reparaturen an Ihr Leuze Vertriebs- oder Serviceb
üro. Die Adressen entnehmen Sie bitte der Umschlagr
ückseite.

# Leuze electronic

Leuze electronic GmbH + Co KG Postfach 11 11, D-73277 Owen/Teck Tel. +49(0) 7021/573-0, Fax +49(0) 7021/573-199 E-mail: info@leuze.de, www.leuze.de

# Vertrieb und Service

#### Vertriebsregion Nord

Telefon 07021/573-306 Fax 07021/9850950

PLZ-Bereiche 20000-38999 40000-53999 56000-65999 97000-97999

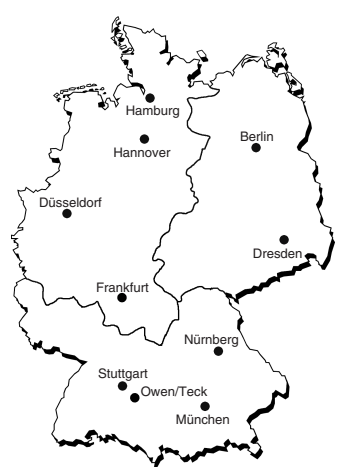

#### Weltweit

AR (Argentinien) Nortécnica S. R. L. Tel. Int. + 54 (0) 11/4757-3129 Fax Int. + 54 (0) 11/4757-1088

AT (Österreich) Ing. Franz Schmachtl KG Tel. Int. + 43 (0) 732/7646-0 Fax Int. + 43 (0) 732/785036

AU + NZ (Australien + Neuseeland) Balluff-Leuze Pty. Ltd. Tel. Int. + 61 (0) 3/97642366 Fax Int. + 61 (0) 3/97533262

**BE (Belgien)** Leuze electronic nv/sa Tel. Int. + 32 (0) 2/2531600 Fax Int. + 32 (0) 2/2531536

**BR (Brasilien)** Leuze electronic Ltda. Tel. Int. + 55 (0) 11/4195-6134 Fax Int. + 55 (0) 11/4195-6177

CH (Schweiz) Leuze electronic AG Tel. Int. + 41 (0) 1/8340204 Fax Int. + 41 (0) 1/8332626

CL (Chile) Imp. Tec. Vignola S.A.I.C. Tel. Int. + 56 (0) 32/351111 Fax Int. + 56 (0) 32/351128

CN (Volksrepublik China) Leuze electronic GmbH + Co KG Shanghai Representative Office Tel. Int. + 86(0)21/68880920 Fax Int. + 86(0)21/68880919

CO (Kolumbien) Componentes Electronicas Ltda. Tel. Int. + 57 (0) 4/3511049 Fax Int. + 57 (0) 4/3511019

**CZ (Tschechische Republik)** Schmachtl CZ s.r.o. Tel. Int. + 420 (0) 2/44001500 Fax Int. + 420 (0) 2/44910700

**DK (Dänemark)** Desim Elektronik APS Tel. Int. + 45/70220066 Fax Int. + 45/70222220 **ES (Spanien)** Leuze electronic S.A. Tel. Int. + 34 93/4097900 Fax Int. + 34 93/4905820

FI (Finnland) SKS-automaatio Oy Tel. Int. + 358 (0) 9/852661 Fax Int. + 358 (0) 9/8526820

FR (Frankreich) Leuze electronic sarl. Tel. Int. + 33 (0) 1/60051220 Fax Int. + 33 (0) 1/60050365

**GB (Grossbritannien)** Leuze Mayser electronic Ltd. Tel. Int. + 44 (0) 1480/408500 Fax Int. + 44 (0) 1480/403808

GR (Griechenland) UTECO A.B.E.E. Tel. Int. + 30 (0) 210/4210050 Fax Int. + 30 (0) 210/4212033

HK (Hongkong) Sensortech Company Tel. Int. + 852/26510188 Fax Int. + 852/26510388

HU (Ungarn) Kvalix Automatika Kft. Tel. Int. + 36 (0) 1/2 722242 Fax Int. + 36 (0) 1/2 722244

IL (Israel) Galoz electronics Ltd. Tel. Int. + 972 (0) 3/9023456 Fax Int. + 972 (0) 3/9021990

IN (Indien) Global Tech (India) Pvt. Ltd. Tel. Int. + 91 (0) 20/24470085 Fax Int. + 91 (0) 20/24470086

IR (Iran) Tavan Ressan Co. Ltd. Tel. Int. + 98 (0) 21/2606766 Fax Int. + 98 (0) 21/2002883

IT (Italien) IVO Leuze Vogtle Malanca s.r.l. Tel. Int. + 39 02/26110643 Fax Int. + 39 02/26110640 JP (Japan)

C. Illies & Co., Ltd. Tel. Int. + 81 (0) 3/34434111 Fax Int. + 81 (0) 3/34434118

KR (Süd-Korea) Leuze electronic Co., Ltd. Tel. Int. + 82 (0) 31/3828228 Fax Int. + 82 (0) 31/3828522

MX (Mexico) Leuze Lumiflex México, S.A. de C.V. Tel. Int. + 52 (0) 81/8371 86 16 Fax Int. + 52 (0) 81/8371 85 88

MY (Malaysia) Ingermark (M) SDN.BHD Tel. Int. + 60 (0) 3/60342788 Fax Int. + 60 (0) 3/60342188

NL (Niederlande) Leuze electronic B.V. Tel. Int. + 31 (0) 418/653544 Fax Int. + 31 (0) 418/653808

NO (Norwegen) Elteco A/S Tel. Int. + 47 (0) 35/573800 Fax Int. + 47 (0) 35/573849

PL (Polen) Balluff Sp. z. o. o. Tel. Int. + 48 (0) 22/8331564 Fax Int. + 48 (0) 22/8330969

**PT (Portugal)** LA2P, Lda. Tel. Int. + 351 (0) 21/4447070 Fax Int. + 351 (0) 21/4447075

RO (Rumänien) O`Boyle s.r.l. Tel. Int. + 40 (0) 56/201346 Fax Int. + 40 (0) 56/221036

RU (Russland) All Impex Tel. + Fax +7 095/ 9332097

**SE (Schweden)** Leuze SensorGruppen AB Tel. + 46 (0) 8/7315190 Fax + 46 (0) 8/7315105 Vertriebsregion Ost

Telefon 035027/629-106 Fax 035027/629-107

PLZ-Bereiche 01000-19999 39000-39999 98000-99999

Vertriebsregion Süd

Telefon 07021/573-307 Fax 07021/9850911

PLZ-Bereiche 54000-55999 66000-96999

> SG + PH + ID (Singapur + Philippinen + Indonesien) Balluff Asia Pte. Ltd. Tel. Int. + 65/62524384 Fax Int. + 65/62529060

SI (Slowenien) Tipteh d.o.o.

Tel. Int. + 386 (0) 1/2005150 Fax Int. + 386 (0) 1/2005151

**SK (Slowakische Republik)** Schmachtl SK s.r.o. Tel. Int. + 421 (0) 2/58275600 Fax Int. + 421 (0) 2/58275601

**TH (Thailand)** Industrial Electrical Co. Ltd. Tel. Int. + 66 (0) 2/6 42-6700 Fax Int. + 66 (0) 2/6 42-4249

TR (Türkei)

MEGA Teknik elek. San. ve Tic. Ltd. Tel. Int. + 90 (0) 212/3200411 Fax Int. + 90 (0) 212/3200416

TW (Taiwan) Great Cofue Technology Co., Ltd. Tel. Int. + 886 (0) 2/29838077 Fax Int. + 886 (0) 2/29853373

US + CA (Vereinigte Staaten + Kanada) Leuze Lumiflex Inc. Tel. Int. + 1 (0) 973/5860100 Fax Int. + 1 (0) 973/5861590

**ZA (Südafrika)** Countapulse Controls (PTY.) Ltd. Tel. Int. + 27 (0) 11/6157556 Fax Int. + 27 (0) 11/6157513